# **CentreNET<sup>®</sup> AT-VPN Client**

ユーザーマニュアル

アライドテレシス株式会社

P/N J613-M4460-00 Rev.E 030616

## 目次

| 1 | はじめに                                                                                           | 4  |
|---|------------------------------------------------------------------------------------------------|----|
|   | 1.1 本書の構成                                                                                      | 5  |
|   | 1ーザー編                                                                                          | 6  |
| 2 | 概要                                                                                             | 7  |
|   | 2.1 動作環境                                                                                       | 7  |
|   | 2.2 AT-VPN Client の使用開始まで                                                                      | 7  |
| 3 | インストール                                                                                         | 9  |
|   | 3.1 USB SecureKev を使用するための準備                                                                   | 9  |
|   | 3.2 AT-VPN Client のインストール                                                                      |    |
|   | 33 アンインストール                                                                                    | 16 |
|   | 3.4 お封し版からライセンス版への移行                                                                           | 18 |
| 4 | 5.4 3.600/00/2011                                                                              |    |
| 4 |                                                                                                |    |
| 5 |                                                                                                |    |
|   | 5.1 Configuration (現在のセキュリティーホリシー)<br>Import Configuration (設定の取り込み)                           |    |
|   | 5.2 Status Information(通信状態の詳細)                                                                |    |
|   | 5.3 Configuration Protection(セキュリティーポリシーの保護方法)                                                 |    |
|   | 5.4 Adapters (VPN 通信に使うネットワークアダプターの選択)                                                         |    |
|   | 5.5 About AT-VPN Client (AT-VPN Client $\mathcal{L}$ $\mathcal{D}$ $\mathcal{D}$ $\mathcal{D}$ | 25 |
|   |                                                                                                |    |
| ア | 7ドミニストレーター編                                                                                    | 26 |
| 6 | VPN 構築の概要                                                                                      |    |
|   | 6.1 動作環境                                                                                       | 27 |
| 7 | 設定例                                                                                            |    |
|   | 7.1 想定するネットワーク構成                                                                               | 29 |
|   | NAT 装置をはさまないケース<br>NAT 装置をはさむケース                                                               |    |
|   | 72 其太設完 (XAUTH 認証)                                                                             | 33 |
|   | AR ルーターの設定                                                                                     |    |
|   | AT-VPN Client の設定                                                                              |    |
|   | 7.3 基本設定 (ID 認証)                                                                               |    |
|   | AK ルーターの設定<br>AT-VPN Client の設定                                                                |    |
|   |                                                                                                |    |

| 7.4 ポリシーサーバー(1 ユーザーのみ)               |  |
|--------------------------------------|--|
| AR ルーターの設定                           |  |
| AT-VPN Client の設定                    |  |
| 7.5 ポリシーサーバー (複数ユーザー対応)              |  |
| AR ルーターの設定                           |  |
| AT-VPN Client の設定                    |  |
| 7.6 UDP トンネリング(NAT 越えの VPN 接続)       |  |
| AR ルーターの設定                           |  |
| AT-VPN Client の設定                    |  |
| 7.7 UDP トンネリング+ポリシーサーバー              |  |
| AR ルーターの設定                           |  |
| AT-VPN Client の設定                    |  |
| 8 コマンドリファレンス                         |  |
| ADD FIREWALL POLICY RULE             |  |
| CREATE ENCO KEY                      |  |
| CREATE/SET IPSEC BUNDLESPECIFICATION |  |
| CREATE/SET IPSEC POLICY              |  |
| CREATE/SET IPSEC SASPECIFICATION     |  |
| CREATE/SET ISAKMP POLICY             |  |
| SET IPSEC UDPPORT                    |  |
| A ユーザーサポート                           |  |
| 調査依頼書のご記入にあたって                       |  |
| ソフトウェアとハードウェア                        |  |
| お問い合わせ内容について                         |  |
| ネットワーク構成について                         |  |
| ご注意                                  |  |
| マニュアルバージョン                           |  |
| 商標について                               |  |
|                                      |  |

## 1 はじめに

このたびは CentreNET AT-VPN Client (以下 AT-VPN Client) をお買い上げいただきまして誠 にありがとうございます。AT-VPN Client は、Windows コンピューターを IPsec<sup>1</sup> 準拠の VPN クライアント<sup>2</sup> として動作させるためのソフトウェアです。AT-VPN Client を使用すると、イン ターネットに接続されたコンピューター<sup>3</sup> と、あらかじめ指定しておいたサイト (AR ルーター) との間で VPN 通信<sup>4</sup> を行うことができます。また、指定したサイト以外 (インターネット全般) に対しては通常の IP 通信を行えます。したがって、出張先のホテルからインターネットサービ スプロバイダー (以下 ISP) にダイヤルアップ接続し、VPN 通信によって勤務先の LAN に安全 にアクセスしつつ、インターネット上の Web サイトで情報収集などを行うことが可能です。

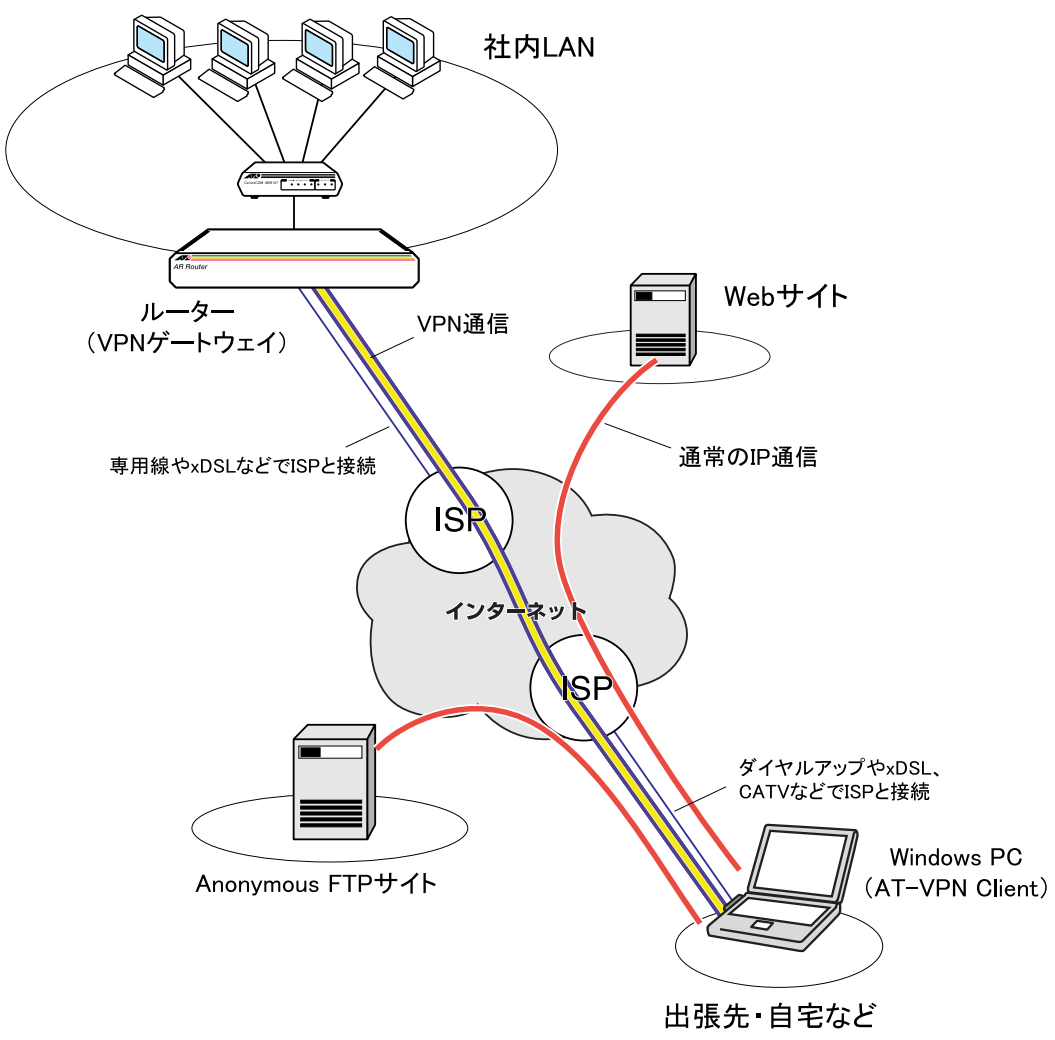

#### 図 1.0.1 AT-VPN Client の使用例

- IPsec (IP security) は、インターネットの通信プロトコルである IP (Internet Protocol) に暗号化や認証な どの機能を与える一連のプロトコル / アーキテクチャーを総称したもので、後述する VPN の基盤として使 用されます。
- 2. AT-VPN Client が動作しているコンピューター上で、Web サーバーや FTP サーバーなどのサーバーアプリ ケーションを運用することはできません。
- モデムや TA によるダイヤルアップ接続環境だけでなく、事業所 LAN や CATV インターネットサービスな どを利用した LAN アダプター経由のインターネット接続環境でもご使用いただけます。また、xDSL など、 PPPoE プロトコルによるインターネット接続環境での使用も可能です。さらに Version 1.5 からは、AT-VPN Client と AR ルーターの間にアドレス変換(NAT) 装置が入るようなネットワーク構成でも VPN 通信がで きるようになりました(UDP トンネリング機能(ESP over UDP))。
- VPN (Virtual Private Network)は、特定の接続先との通信を暗号化することにより、盗聴やなりすましを 防ぎ、インターネット上に仮想的なプライベートネットワークを実現する技術です。

## 1.1 本書の構成

本マニュアルは2部構成になっています。AT-VPN Client を使用するユーザーの方は第1部を、 AT-VPN Client と AR ルーターを使って VPN を構築・管理するネットワーク管理者の方は第1 部と第2部をお読みください。

#### • 第1部 ユーザー編

AT-VPN Client をコンピューターにインストールし、ネットワーク管理者から提供された情報をもとに VPN 通信を行うまでの手順について解説しています。AT-VPN Client をご使用 になる方が対象です。

#### ・第2部 アドミニストレーター編

AT-VPN Client を使って VPN を構築するには、AR ルーター(VPN ゲートウェイ)と AT-VPN Client の両方の設定を行う必要があります。「アドミニストレーター編」では、AR ルー ターと AT-VPN Client の基本的な設定例を紹介しています。また、AT-VPN Client の設定 ファイルで使用するコマンドについてもまとめています。第2部は VPN の構築・管理を担 当するネットワーク管理者が対象です。なお、管理者の方は第1部もあわせてお読みくださ い。また、ルーターの設定方法については、AR ルーター付属の取扱説明書、コマンドリファ レンス、設定例集などもご参照ください。

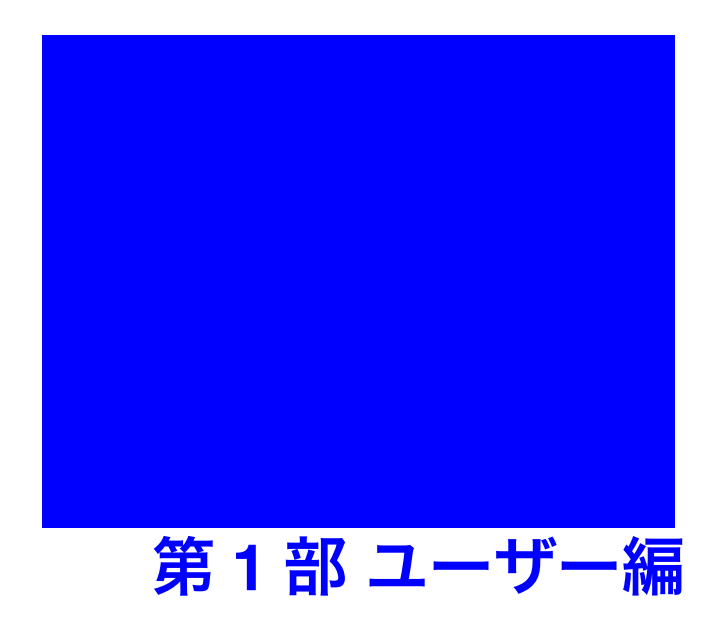

「ユーザー編」では、AT-VPN Client を実際にご使用になるユーザーの方を対象 に、AT-VPN Client ソフトウェアのインストールから VPN 通信を行うまでの手 順について解説します。また、AT-VPN Client の各メニュー項目についてもまと めています。

## 2 概要

## 2.1 動作環境

AT-VPN Client を使用するためには、ご使用のコンピューターシステムが以下の要件を満たしている必要があります。<sup>1</sup>

- CPU: Pentium 133 MHz 以上
- メモリー:128MB 以上
- •ハードディスク空き容量:10 MB 以上
- オペレーティングシステム  $(OS)^2$ :

日本語版 Windows 98、Windows 98 Second Edition、Windows Me (Millenium Edition)、 Windows 2000 Professional (SP2 以上)

- ・ネットワークアダプター: Microsoft 製 PPP ダイヤルアップアダプター<sup>3</sup>、PPPoE アダプター<sup>4</sup>、Ethernet LAN アダプター
- その他: USB ポート (USB SecureKey を使う場合のみ)<sup>5</sup>

## 2.2 AT-VPN Client の使用開始まで

AT-VPN Clientの使用を開始するまでの手順は次のようになります。

1 IP 通信の設定

AT-VPN Client を使用するためには、AT-VPN Client を実行するコンピューターと接続 先の AR ルーター (VPN ゲートウェイ) との間で、IP による直接通信ができる必要があ ります。<sup>6</sup> AT-VPN Client をインストールする前に、インターネットサービスプロバイ ダー (ISP) に接続するための設定や、LAN アダプター、TCP/IP の設定等を完了して おいてください。

2 VPN 設定情報の入手

AT-VPN Client の設定は、VPN 設定情報(セキュリティーポリシー)を読み込ませるこ とによって行います。ネットワーク管理者から次のいずれかを入手してください。これ らの情報は、AT-VPN Client をインストールするときに必要になります。

- ・セキュリティーポリシーファイル (拡張子「.spl」のテキストファイル)7
- •ポリシーサーバーの IP アドレス、パスワード、ユーザー名(オプション)
- 1. VPN ゲートウェイとして動作させる AR ルーターの要件については、「第 2 部 アドミニストレーター編」 (p.26) をご覧ください。
- 2. 英語版 OS はサポート対象外です。
- 3. Windows 標準装備の「ダイヤルアップアダプタ」。別途、モデム、TA などが必要です。
- 4. NTT 東日本 / 西日本提供の「フレッツ接続ツール」付属 PPPoE ドライバー。
- 5. ご使用の OS 上で USB 機器が使用可能な状態になっている必要があります。
- 6. UDP トンネリング機能を利用すれば、AT-VPN Client と AR ルーターの間にアドレス変換 (NAT) 装置が 入るようなネットワーク構成でも本製品を使用できます。
- セキュリティー保護のため、セキュリティーポリシーファイルはフロッピーディスクなどで受け渡しを行い、第三者の手が届かない場所に保管することをお薦めします。

7

また、AT-VPN Client のインストール時に必要なシリアル番号も管理者から入手してください。<sup>1</sup>

3 USB SecureKey のドライバーのインストール(USB SecureKey を使用する場合のみ)

別売のハードウェアキー「CentreCOM USB SecureKey」を使用する場合は、AT-VPN Client をインストールする前に、USB SecureKey のドライバーを弊社 Web サイトからダ ウンロードし、コンピューターにインストールしておく必要があります。

#### 4 AT-VPN Client のインストール

AT-VPN Client をインストールします。途中でセキュリティーポリシーを指定する箇所 がありますので、管理者から入手したセキュリティーポリシーファイル、または、ポリ シーサーバーのアドレス、パスワード、ユーザー名(オプション)を指定してください。

また、インストール時には、セキュリティーポリシーファイルを保護するための「パス ワード」の入力が求められます。パスワードを指定することにより、セキュリティーポ リシーファイルは暗号化された状態でAT-VPN Client のインストールフォルダーに保存 されるようになります。<sup>2</sup> コンピューターの起動時にもパスワードが要求されるため、パ スワードを知らない第三者は VPN 通信を行えません。

また、パスワードの代わりに、別売の USB SecureKey を使ってセキュリティーポリシー ファイルを保護することもできます。この場合、インストール時に USB SecureKey の挿 入が求められます。以後、ここで挿入した USB SecureKey を USB ポートに挿入してお かないと VPN 通信ができなくなります。また、AT-VPN Client の設定変更もできなく なります。

#### 5 運用の開始

インストール後コンピューターを再起動すると、AT-VPN Client が自動的に起動・常駐 し、セキュリティーポリシーで指定されたサイトとの間で VPN 通信が行えるようにな ります。また、指定されたサイト以外とは通常の IP 通信を行えます。<sup>3</sup>

8

<sup>1.</sup> シリアル番号がない場合でも、期間限定の「お試し版」としてインストールすることができます。

暗号化されたセキュリティーポリシーファイルは、AT-VPN Client のインストールフォルダーに vpnclient. mpf という名前で保存されます。万が一このファイルが盗まれた場合でも、ここで指定したパスワードがないと、暗号化されたセキュリティーポリシーファイルは使用や変更ができません。

<sup>3.</sup> VPN の設定(セキュリティーポリシーの内容)に依存します。

## 3 インストール

## 3.1 USB SecureKey を使用するための準備

別売の USB SecureKey を使用する場合は、AT-VPN Client のインストールを始める前に、USB SecureKey のドライバーをインストールしておく必要があります。以下の手順にしたがって、ドライバーをインストールしてください。

- 1 弊社 Web サイトからドライバーをダウンロードしてください。 http://www.allied-telesis.co.jp/
- **2** ダウンロードしたアーカイブファイルをローカルディスク上の適当なディレクトリーに展開してください。ここでは C:¥tmp¥usbkey ディレクトリーに展開したものと仮定します。
- **3** コンピューターの USB ポートに USB SecureKey を挿入してください。
- **4** USB SecureKey が検出され、次のようなダイアログが表示されます。「次へ」をクリックしてください。<sup>1</sup>

| 新しいハードウェアの検索ウィザードの開始                              |
|---------------------------------------------------|
| このウィザードでは、ハードウェア デバイス用のデバイス ドライバのイン<br>ストールを行います。 |
|                                                   |
|                                                   |
|                                                   |
| 統行するには、[次へ]をクリックしてください。                           |
| 〈戻る(図) 「次へ切って」 キャンセル                              |

図 3.1.1

**5**「デバイスに最適なドライバを検索する(推奨)」を選択(デフォルト)し、「次へ」をクリックしてください。

| 新しいハードウェアの検出ウィザード                                                                                                 |
|----------------------------------------------------------------------------------------------------|
| ハードウェア テバイス ドライバのインストール<br>デバイス ドライバは、ハードウェア デバイスがオペレーティング システムで正い動作するよれご設定する<br>ンプトウェア プログムにです。                  |
| 次のデバイスをインストールします:                                                                                                 |
| USB Device                                                                                                    |
| デバイスのドライバはハードウェア・デバイスを実行するシフトウェア・クログラムです。新しいデバイスにはドラ<br>イバが必要です。ドライバ・ファイルの場所を指定してインストールを充了するにはじたへ」をグリックしてび<br>ざい。 |
| 检查大计划2017/世纪。                                                                                                    |
| ○ デバイスに最適なドライバを検索する(推奨)(5)                                                                                        |
| ○ このデバイスの既知のドライバを表示して、その一覧から選択する(D)                                                                               |
|                                                                                                    |
| 〈戻る(四) (次へ(型)) キャンセル                                                                                              |
|                                                                                                    |

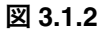

6「場所を指定」をチェックし、「次へ」をクリックしてください。

<sup>1.</sup> 以下は Windows 2000 での画面例です。

| <b>イバ ファイ</b><br>ドライバラ | <b>ルの特定</b><br>テイルをどこで検索しますか?                                                                           |
|------------------------|----------------------------------------------------------------------------------------------------|
| 次のハー                   |                                                                                                    |
| 2                      | USB Device                                                                                              |
| 2032/8                 | ュータ上のドライバ データベースおよび指定の検索場所から適切なドライバを検索します。                                                              |
| 検索を開                   | 始するには、 D太へ】を欠りゃりしてください。 フロッピー ディスクまたは CD-ROM ドライブで検索して<br>(ナーフロッピー ディスクキャビーCD を増入してから Dなん1 をかけいかしてください。 |
| 検索場                    | MOT7922                                                                                                 |
|                        | 092-7122 F5170                                                                                          |
|                        | 新芳を指定(S)<br>necessary metaws Update(M)                                                                  |
|                        |                                                                                                    |
|                        | < 戻る(B) (次へ(B) > ) キャンt                                                                                 |

**7** アーカイブファイルを展開したディレクトリーを入力して、「次へ」をクリックしてください(ここでは、「C:¥tmp¥usbkey」)。

| 新しいハード | ウェアの検出ウィザード                                                    |
|--------|----------------------------------------------------------------|
| -      | 製造元が配布するインストール ディスクを指定したドライブに挿入<br>して、[OK]を対ックしてください。<br>キャンセル |
|        | 製造元のファイルのコピー元(C):                                              |
|        | c¥tmp¥usbkey 参照(图)                                             |
| 図 3.1  | 1.4                                                            |

8「次へ」をクリックしてください。

| <b>רקאר איז איז איז איז איז איז איז איז איז איז</b> | ルロ党オロート<br>ルの検索<br>デバイスのドライバファイル検索が終了しました。         |
|-----------------------------------------------------|----------------------------------------------------|
| 次のデバー                                               |                                                    |
| <b>}</b>                                            | USB Device                                         |
| このデバイ<br>い。                                         | スのドライバが見つかりました。 このドライバをインストールするには、 [次へ] をクリックしてくださ |
|                                                     | c¥tmp¥usbkey¥usbsckey.inf                          |
|                                                     |                                                    |
|                                                     |                                                    |
|                                                     | 〈戻る(団) (二次へ(切)) キャンセル                              |

#### 図 3.1.5

**9** ドライバーファイルがコピーされ、次のダイアログが表示されます。「完了」をクリックしてください。

| 新しいハードウェアの検索ウィザードの完了            |
|---------------------------------|
| USB SecureKey                   |
| このデバイスに対するソフトウェアのインストールが終了しました。 |
| のウィザードを閉じるには 「死了」をクリックしてください。   |
| < 戻る(B) 第7 N キャンセル              |

**10** これで、USB SecureKey のドライバーのインストールは完了です。「3.2 AT-VPN Client のインストール」(p.11) に進んでください。

## 3.2 AT-VPN Client のインストール

AT-VPN Client ソフトウェアのインストールは以下の手順にしたがって行います。USB SecureKey をご使用になる場合は、**USB SecureKey をコンピューターに取り付けていない状態で** インストールを始めてください。

1 インストーラーのアイコンをダブルクリックしてください。

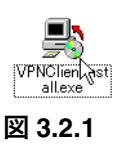

2「Next」をクリックしてください。

| 👫 AT-VPN Client Setup: Welcome | ×                                                                                                    |
|--------------------------------|----------------------------------------------------------------------------------------------------|
| 124.                           | Welcome to the Installer Wizard for AT-VPN Client version 1.5 R2                                                                                                    |
| and the                        | The trial version limits the VPN Client to one month, DES encryption,<br>and two IPSec policies only. For full functionality enter a serial number<br>during the installation. |
|                                | To continue the installation click Next.                                                                                                    |
|                                |                                                                                                    |
|                                |                                                                                                    |
|                                |                                                                                                    |
| -H                             |                                                                                                    |
|                                | Nullsoft Install System v1.98 Cancel                                                                                                    |
|                                |                                                                                                    |

図 3.2.2

**3**「License Agreement」(ソフトウェア使用権許諾契約書)が表示されます。よくお読みになり、同意する場合は「Next」を、同意しない場合は「Cancel」をクリックしてください。「Cancel」をクリックした場合、インストールは中止されます。

| 📑 AT-VPN Client Setup: License A        | areemant X                                                                                                    |
|-----------------------------------------|----------------------------------------------------------------------------------------------------|
| 1 - 1 - 1 - 1 - 1 - 1 - 1 - 1 - 1 - 1 - | You are about to install Allied Telesyn VPN Client. Please acknowledge<br>the following license agreement:                                                                                                    |
| State.                                  | SOFTWARE LICENSE AGREEMENT                                                                                                    |
|                                         | CAREFULLY READ THE FOLLOWING TERMS AND CONDITIONS<br>(THIS "AGREEMENT") BEFORE INSTALLING, USING, OR PAYING<br>FOR THE SOFTWARE BEING PROVIDED TO YOU BY ALLED<br>TELESYN, ING, AWASHINGTON CORPORATION ("ATT), YOU<br>ACKNOWLEDGE THAT THIS AGREEMENT GOVERNS YOUR USE OF<br>THE SOFTWARE BOTH DURING THE TRIAL PERDO GF ANY AND<br>ANY AND ANY AND ANY AND ANY AND ANY AND<br>ACKNOWLEDGE THAT THIS AGREEMENT GOVERNS YOUR USE OF<br>THE SOFTWARE BOTH DURING THE TRIAL PERDO GF ANY AND<br>ANY AND ANY ANY AND ANY AND ANY AND ANY AND<br>ACKNOWLEDGE THAT THIS AGREEMENT GOVERNS YOUR USE OF<br>THE SOFTWARE BOTH DURING THE TRIAL PERDO GF ANY AND<br>ACKNOWLEDGE THAT THIS AGREEMENT GOVERNS YOUR ANY AND<br>ACKNOWLEDGE THAT THIS AGREEMENT GOVERNS YOUR USE OF<br>ACKNOWLEDGE THAT THIS AGREEMENT GOVERNS YOUR USE OF<br>ACKNOWLEDGE THAT THE AGREEMENT GOVERNS YOUR USE OF<br>ACKNOWLEDGE THAT THIS AGREEMENT GOVERNS YOUR USE OF<br>ACKNOWLEDGE THAT THIS AGREEMENT GOVERNS YOUR USE OF<br>ACKNOWLEDGE THAT THIS AGREEMENT GOVERNS YOUR USE OF<br>ACKNOWLEDGE THAT THIS AGREEMENT GOVERNS YOUR USE OF<br>ACKNOWLEDGE THAT THIS AGREEMENT GOVERNS YOUR USE OF<br>ACKNOWLEDGE THAT THIS AGREEMENT GOVERNS YOUR USE OF<br>ACKNOWLEDGE THAT THIS AGREEMENT GOVERNS YOUR USE OF<br>ACKNOWLEDGE THAT THIS AGREEMENT GOVERNS YOUR USE OF<br>ACKNOWLEDGE THAT THIS AGREEMENT GOVERNS YOUR USE OF<br>ACKNOWLEDGE THAT THIS AGREEMENT GOVERNS YOUR USE OF<br>ACKNOWLEDGE THAT THIS AGREEMENT GOVERNS YOUR USE OF<br>ACKNOWLEDGE THAT THE ACKNOWLEDGE THAT ACKNOWLEDGE THAT ACKNOWL |
|                                         | ANY COMMERCIAL PERIOD THEREAFTER, THIS AGREEMENT<br>REPRESENTS AN OFFER FROM ATI THAT YOU MUL ACCEPT BY<br>TAKING ANY OF THE ACTIONS DESCRIBED NEXT. BY INSTALLING,<br>USING, OR PAYING FOR THE SOFTWARE YOU AGREE TO THESE<br>TERMS AND CONDITIONS, YOU ACKNOWLEDGE THAT YOU HAVE                                                                                                    |
|                                         | READ THIS AGREEMENT, UNDERSTAND IT, AND AGREE TO BE<br>BOUND BY ITS TERMS, IF YOU DO NOT AGREE TO THESE TERMS<br>AND CONDITIONS, ATI WILL NOT PROVIDE THE SOFTWARE TO<br>YOU. IN SUCH CASE, EITHER IMMEDIATELY CEASE THE                                                                                                    |
| Th                                      | Nullooft Install System v1.98                                                                                                    |
| 図 3.2.3                                 |                                                                                                    |

4「User Name」(ユーザー名)、「Company Name」(会社名)、「Serial Number」(シリアル番号)を入力し、「Next」をクリックしてください。
 シリアル番号は、「AEAAA-000123-3ABC5ZYXW」のような 22 桁の文字列です。管理者から通知された番号を入力してください。「trial-version」を入力した場合は「お試し版<sup>1</sup>」として動作します。

 <sup>「</sup>お試し版」では、IPsec ポリシーを2つまでしか作成できないため、VPN セッションを1本しか張ること ができません。また、15分ごとにお試し版を示すダイアログが表示され、インストール後30日間しか使用 できません。ユーザーサポートも受けられません。

| 🕂 AT-VPN Client Setup: Serial Nu | imber                                                                                                    | ×   |
|----------------------------------|----------------------------------------------------------------------------------------------------|-----|
|                                  | Nutroff Indal System v1.38 Place and Place and Place an | cel |
|                                  |                                                                                                    |     |

図 3.2.4

シリアル番号は、ユーザーライセンスをご購入いただくことにより入手できます。 10、25、50 ユーザーライセンスの場合、シリアル番号は同梱の「シリアル番号 / 認証キー」 シールに記載されています。同シールには2種類の番号が印字されていますので、間違えな いようご注意ください(図 3.2.5)。

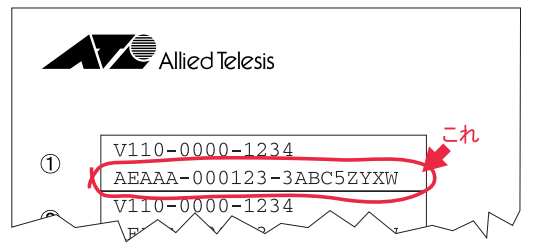

図 3.2.5 「シリアル番号 / 認証キー」シールの例

100 ユーザー以上のライセンスの場合、シリアル番号は同梱のフロッピーディスクに CSV (カンマ区切り)形式のテキストファイル「XXXXuser.csv」(XXXX はユーザー数)として収 録されています。テキストエディターや表計算ソフトなどで開き、コピー&ペーストしてご 利用ください(図 3.2.6)。

### 図 3.2.6 「XXXXuser.csv」ファイルの例

**5** インストール先フォルダーを指定し、「Install」をクリックしてください。

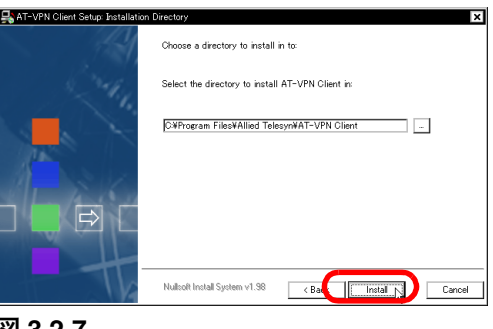

図 3.2.7

6 ファイルのコピーが行われます。コピー中は進行状況が表示されます。途中で「デジタル署 名が見つかりませんでした」というダイアログが表示された場合は、「はい」をクリックし てインストールを続行してください。完了したら「Next」をクリックしてください。

| AT-VPN Client Setup: Completed | ngbitd                              |
|--------------------------------|-------------------------------------|
|                                |                                     |
|                                |                                     |
| The                            | Nulloft Install System v1.58 Cancel |
| 図 3.2.8                        |                                     |

7「Next」をクリックしてください。

| 🕂 AT-VPN Client Setup: Finish |                                                                                          | × |
|-------------------------------|------------------------------------------------------------------------------------------|---|
| 14                            | The Installer part of the installation is complete.                                      |   |
| 244                           | The Wizard has successfully installed AT-VPN Client Click Next to configure the service. |   |
|                               |                                                                                          |   |
| 1 SIX                         |                                                                                          |   |
| ] 🔲 🖻 🗆                       |                                                                                          |   |
|                               |                                                                                          | _ |
|                               | Nullsoft Install System v1.98 Cancel                                                     |   |
| ·                             |                                                                                          | - |

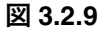

- 8 セキュリティーポリシー (VPN 設定情報)の保護方法を次の3つから選択します。
  - Encrypt configuration using password (パスワードで保護)
  - Use hardware key (ハードウェアキー (USB SecureKey) で保護)
  - Store configuration as clear text (保護しない)
- パスワードで保護する場合は「Encrypt configuration using password」を選択し、「Enter password:」と「Verify password:」に同一のパスワードを入力して、「Next」をクリックしてください。<sup>1</sup>パスワードには、32文字までの半角英数字と記号の一部が使えます。大文字、小文字は区別されます。

| AT-VPN Client Word Configuration F | katelation  |
|------------------------------------|-------------|
| <b>X</b> 3.2.10                    | Heb. Cancel |

 <sup>「</sup>Encrypt configuration using password」を選択した場合、手順9で指定するセキュリティーポリシーファ イルは暗号化され、vpnclient.mpfという名前で AT-VPN Client のインストールフォルダーに保存されます。 また、AT-VPN Client の起動時や設定変更・表示の際にパスワードが要求されるようになります。

• USB SecureKey を使用する場合は、「Use hardware key」を選択して「Next」をクリックしてください。<sup>1</sup> 次のメッセージが表示されたら、コンピューターの USB ポートに USB SecureKey を挿入してください。<sup>2</sup>

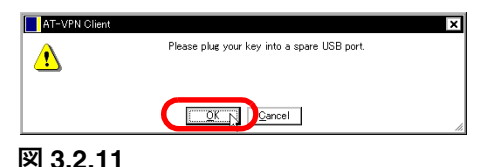

## すでに USB SecureKey のドライバーがインストールされている場合は、USB SecureKey が自動認識され、USB SecureKey の LED が点灯します。この場合、「OK」ボタンをク リックし、手順9に進んでください。

- 挿入後に「新しいハードウェアの追加ウィザード」が起動した場合は、図 3.2.11の「OK」 ボタンをクリックせず、「3.1 USB SecureKey を使用するための準備」(p.9)の手順にし たがって USB SecureKey のドライバーをインストールしたのち、図 3.2.11の「OK」ボ タンをクリックしてください。
- •「Store configuration as clear text」を選択した場合は、セキュリティーポリシーが平文のま ま保存されます。<sup>3</sup>第三者に不正使用される可能性がありますので、通常はパスワードか USB SecureKey によって保護してください。
- 9 セキュリティーポリシーの取り込み方を指定します。
- 管理者からセキュリティーポリシーファイルを受け取っている場合は、「From file」(ファイルから取り込む)を選択し、セキュリティーポリシーファイル<sup>4</sup>の場所を指定して、「Next」をクリックしてください。

| AT-VPN Client Wizard Import Configura | ation 🗙                                                                  |
|---------------------------------------|--------------------------------------------------------------------------|
|                                       | Otron Tile         DifformeRdocsVVPNK2002-08-05Hudpt.tpl         Browse. |
|                                       | O From gerver O with user name                                           |
|                                       | Server name/gddress<br>Server <u>k</u> ey                                |
|                                       |                                                                          |
| D 🛱 🖾 C                               | ☑ Purgg existing configuration                                           |
|                                       | Help                                                                     |
| 図 3.2.12                              |                                                                          |

- 2. USB SecureKey を抜き差しするときは、必ず 10 秒以上間隔をあけてください。また、USB SecureKey は、 複数同時に使用しないでください(弊社 USB SecureKey だけでなく、他社の類似製品の併用もできません)。
- 3. 「Store configuration as clear text」を選択した場合、手順9で指定するセキュリティーポリシーは、平文のまま vpnclient.mpf という名前で AT-VPN Client のインストールフォルダーに保存されます。
- セキュリティー保護のため、平文テキストのセキュリティーポリシーファイルは、フロッピーディスクなど に保存し、第三者の手が届かない場所に保管することをおすすめします。ポリシーファイルの作成について は、「7 設定例」(p.28)をご参照ください。

 <sup>「</sup>Use hardware key」を選択した場合、手順9 で指定するセキュリティーポリシーファイルは暗号化され、 vpnclient.mpf という名前で AT-VPN Client のインストールフォルダーに保存されます。以後、ここで指定 した USB SecureKey を USB ポートに挿入しておかないと VPN 通信を行えません。また、AT-VPN Client の 設定変更なども行えなくなります。

 管理者からポリシーサーバーの IP アドレスとパスワードを通知されている場合は、サーバー との通信ができるようになっていることを確認した上で<sup>1</sup>、「From server」(サーバーからダ ウンロード)を選択し、「Server name/address」(サーバーの IP アドレスかホスト名)と 「Server key」(ダウンロード用パスワード)を入力し、「Next」をクリックしてください。 これにより、指定したポリシーサーバーからセキュリティーポリシーファイルがダウンロー ドされます。<sup>2</sup>

| AT-VPN Client Wizard: Import Configura | tion                                                                                                    | × |
|----------------------------------------|----------------------------------------------------------------------------------------------------|---|
|                                        | C From file<br>C WhomeKdocsWVPWX002-06-06Kudpt spl<br>© Dom gerver C - still represent<br>Server hand/gddocs 17221228180<br>Server box 17221228180<br>Server box 1722128180<br>Server box 1722128180<br>Server box 17221281 |   |
|                                        | Back Cancel                                                                                                    |   |

図 3.2.13

管理者からポリシーサーバーの IP アドレス、パスワード、ユーザー名を通知されている場合は、サーバーとの通信ができるようになっていることを確認した上で、「… with user name」(ユーザー名を指定してサーバーからダウンロード)を選択し、「Server name/address」(サーバーの IP アドレスかホスト名)、「Server key」(パスワード)、「User name」(ユーザー名)を入力し、「Next」をクリックしてください。

これにより、指定したポリシーサーバーからセキュリティーポリシーファイルがダウンロー ドされます。

| C From file C-WhomeVdocs#VPNW2002-08-05¥udpt.spl Browse                                                                                                    |
|----------------------------------------------------------------------------------------------------|
| C From genere (2) with upper service (2) C From genere (2) Service (2) C From (2) C From |
| <br>☑ Pureg existing configuration                                                                                                    |
| Heb                                                                                                    |

図 3.2.14

**10** VPN 通信で使用するネットワークアダプターにチェックを付けて「Next」をクリックして ください。

| AT-VPN Client Wizard: Adapters |                                                                                                    | ×          |
|--------------------------------|----------------------------------------------------------------------------------------------------|------------|
|                                | Eachle the AT-VPN Client on the following adapters:<br>ParticeCOM LATOU-ROST V2 LATA Adapter<br>WAN (PPP/SLIP) Interface | Select All |
|                                | Heb. C Back                                                                                                    | Cancel     |
| 図 3.2.15                       |                                                                                                    |            |

<sup>1.</sup> インターネットサービスプロバイダーへの接続動作(ダイヤルアップ接続や PPPoE 接続)が必要な場合は、 あらかじめ接続をすませておいてください。

<sup>2.</sup> ポリシーファイルのダウンロードには、ISAKMP プロトコルが使用されます。ポリシーファイルは、暗号化 された通信路上でやりとりされ、平文のまま流れることはありません。

- 11 以上でインストールは完了です。
  - Windows 2000 の場合は、「Finish」をクリックしてダイアログを閉じ、コンピューターを再 起動してください。<sup>1</sup>

| AT-VPN Client Woard: Complete | ×                                            |
|-------------------------------|----------------------------------------------|
|                               | The AT-VPN Client Configuration is complete! |
|                               | Press the Finish key close this dialog.      |
| South States                  |                                              |
|                               |                                              |
|                               |                                              |
|                               |                                              |
|                               |                                              |
|                               |                                              |
|                               | Help Cancel                                  |
|                               |                                              |

図 3.2.16

- Windows 98、Me の場合は、「Yes, reboot the computer for me now.」(今すぐ再起動する)を 選択し、「Finish」をクリックしてください。
- 12 コンピューターの再起動後、AT-VPN Client が自動的に起動・常駐し、以降セキュリティー ポリシーの内容にしたがって VPN 通信が行えるようになります。

## 3.3 アンインストール

AT-VPN Client をアンインストールするには、次の手順にしたがってください。

- **1**「スタート」→「プログラム」→「AT-VPN Client」と進み、「Uninstall VPN client」をク リックしてください。
- **2**「Uninstall」をクリックしてください。アンインストールが行われます。

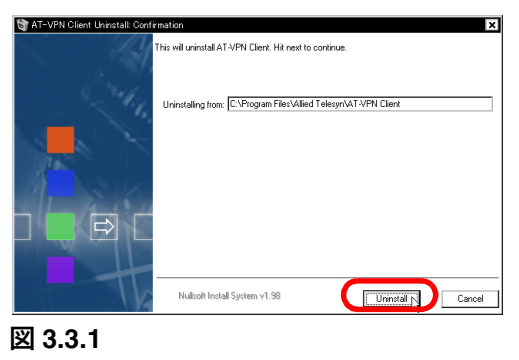

3「Next」をクリックしてください。

ダイヤルアップや PPPoE でインターネットサービスプロバイダーに接続しているときは、先に接続を切ってからコンピューターを再起動してください。

| T AT-VPN Client Uninstall: Comple | ted 🗙                       |
|-----------------------------------|-----------------------------|
|                                   | Show details                |
| the                               | Nullofi Instal System v1.58 |
| 図 3.3.2                           |                             |

**4** 次のダイアログが表示されたらアンインストールは完了です。「Yes, reboot the computer for me now.」(今すぐ再起動する)を選択し、「Next」をクリックしてください。<sup>1</sup>

| MT-VPN Client Setup: Reboot                                                                                                    | ×                                                                                                    |
|----------------------------------------------------------------------------------------------------|----------------------------------------------------------------------------------------------------|
| <i>34</i> 4                                                                                                    | Setup has finished uninstalling files from your computer, select Yes to<br>reboot the computer, and finish the uninstallation. |
| and the second second s | $\ensuremath{\mathfrak{O}}$ Yes, reboot the computer for me now.                                                               |
|                                                                                                    | O No, I'll reboot later.                                                                                                    |
| A SKA                                                                                                    |                                                                                                    |
|                                                                                                    |                                                                                                    |
|                                                                                                    | Nulleoft Install Sustain v1 98                                                                                                 |
|                                                                                                    | Read System 41.30                                                                                                    |

図 3.3.3

ダイヤルアップや PPPoE でインターネットサービスプロバイダーに接続しているときは、先に接続を切っ てから「Yes, reboot the computer for me now.」を選択するか、「No, I'll reboot later.」を選択し、ISP との接 続を切ったあとでコンピューターを再起動してください。

## 3.4 お試し版からライセンス版への移行

お試し版からライセンス版に移行するには、次の手順にしたがって AT-VPN Client を再インス トールしてください。

- **1**「3.3 アンインストール」(p.16) にしたがい、お試し版としてインストールされている AT-VPN Client をアンインストールしてください。
- **2**「3.2 AT-VPN Client のインストール」(p.11) にしたがい、ご購入になった「CentreNET AT-VPN Client ライセンス」の「シリアル番号」を使用して再インストールしてください。

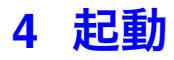

- 1 インストール完了後、コンピューターを起動するたびに、AT-VPN Client が自動的に起動され、VPN 通信が行えるようになります。
  - 「3.2 AT-VPN Client のインストール」の手順8 (p.13) で「Encrypt configuration using password」を選択した場合、コンピューターの起動直後に、手順8 (p.13) で入力した パスワードを要求されます。パスワードを入力して「OK」をクリックすると、AT-VPN Client が起動し、以後システムに常駐します (セキュリティーポリシーで指定した接続 先との通信は、VPN 通信となります)。<sup>1</sup>

| Please enter your password:<br>######## |             | Sherre        |     |  | - |
|-----------------------------------------|-------------|---------------|-----|--|---|
| *****                                   | Please ente | r your passwo | rd: |  |   |
|                                         | ******      |               |     |  |   |

図 4.0.1 パスワード入力ダイアログ

「キャンセル」をクリックするか、パスワードを3回続けて間違えると、ダイアログが閉 じ、AT-VPN Client は使用できない状態になります。このような場合は、タスクトレイ の AT-VPN アイコン (図 4.0.5) をダブルクリックすることで、パスワード入力ダイア ログを再表示させることができます。

「3.2 AT-VPN Client のインストール」(p.11)の手順8で「Use hardware key」を選択した場合は、コンピューターの起動時に次のダイアログが表示され、USB SecureKey の挿入を求められます。コンピューターのUSBポートにUSB SecureKeyを接続し「OK」をクリックすると、AT-VPN Client が起動し、以後システムに常駐します。

| AT-VPN Client |                                             | ×   |
|---------------|---------------------------------------------|-----|
| ⚠             | Please plug your key into a spare USB port. |     |
|               | Cancel                                      | li. |

#### 図 4.0.2 USB SecureKey の挿入をうながすダイアログ

- 「3.2 AT-VPN Client のインストール」(p.11)の手順8で「Store configuration as clear text」
   を選択した場合は、コンピューターの起動時にパスワードを聞かれることなく、AT-VPN Client が起動し、以後システムに常駐します。
- **2** AT-VPN Client の実行中は、タスクトレイに次のようなアイコンが表示されます。

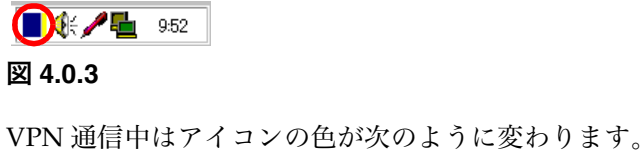

9:38 図 **4.0.4** 

AT-VPN Client が実行されている状態で、ご使用のコンピューターの前から離れないでください。第三者が 社内 LAN などのプライベートネットワークにアクセスする恐れがあります。コンピューターから離れると きは、必ずコンピューターをシャットダウンしてください。あるいは、USB SecureKey を使用している場合 は、キーを抜いておいてください。

パスワードか USB SecureKey による保護を有効にしている場合、起動時にパスワードの入 力をキャンセルしたときや、正しいパスワードを入力できなかったとき(3回続けてパスワー ドを間違えたためダイアログが閉じたとき)、USB SecureKey を抜いているときは、アイコ ンが次のように変わり、VPN Client が使用できない状態にあることを示します。

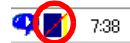

#### 図 4.0.5

この状態から VPN Client を使用できるようにするには、図 4.0.5 のアイコンをダブルクリッ クしてパスワード入力ダイアログ(図 4.0.1)を表示させ、正しいパスワードを入力するか、 USB SecureKey を挿入してください。

## 5 メニュー

タスクトレイにある AT-VPN Client アイコンを右クリックすると、次のようなメニューが表示 されます。このメニューからは、AT-VPN Client の設定変更や状態の確認などを行うことがで きます。以下、各メニューについて説明します。

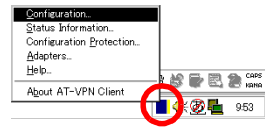

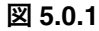

なお、パスワードによる保護を有効にしている場合は、セキュリティーにかかわる操作(設定変 更や情報表示など)を実行するたびにパスワードの入力を求められます。また、USB SecureKey による保護を有効にしている場合は、キーを挿した状態でないとメニューの実行ができません。

- Configuration (現在のセキュリティーポリシー) (p.21)
   セキュリティーポリシーの確認、変更、初期化、削除などを行います。
- Status Information (通信状態の詳細) (p.24)
   ログ、デバッグ情報を表示します。
- Configuration Protection (セキュリティーポリシーの保護方法) (p.25)
   セキュリティーポリシーの保護方法の切り替え、パスワードの変更を行います。
- Adapters (VPN 通信に使うネットワークアダプターの選択)(p.25)
   VPN 通信に使用するネットワークインターフェースを変更します。
- About AT-VPN Client (AT-VPN Client について) (p.25)
   バージョン情報などを表示します。

## 5.1 Configuration (現在のセキュリティーポリシー)

次のダイアログで、セキュリティーポリシーの確認、変更、初期化、削除などを行うことができ ます。

| ITS  | PPPoE Adapter | #1              |               | •   | Purge Configuration |
|------|---------------|-----------------|---------------|-----|---------------------|
| DIIC | Policy Name   | Action          | VPN Gateway   | SA  | Reset SAs           |
|      | isa<br>von    | Permit<br>IPsec | 172.17.28.185 | Yes | <u>V</u> iew Policy |
| ł    | inet          | Permit          |               |     | <u>R</u> efresh     |
|      |               |                 |               |     | Help                |
|      |               |                 |               |     |                     |

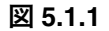

Adapter (ネットワークアダプター)

コンピューターにインストールされているネットワークアダプターが表示されます。セ キュリティーポリシーの情報を確認するには、VPN 通信に使用しているアダプターを選 択してください。<sup>1</sup>

<sup>ューザー編</sup> メニュー 21

<sup>1.</sup> VPN 通信に使用しないアダプターを選択しているときは、Policies ウィンドウに何も表示されません。

#### Policies ウィンドウ

Policies ウィンドウ には、セキュリティーポリシーデータベースに定義されている IPsec ポリシーの一覧が表示されます。各ポリシーの詳細を表示させるには、ポリシーを選択 して「View Policy」をクリックするか、ポリシーをダブルクリックしてください。

#### Policy Name (IPsec ポリシー名)

IPsec ポリシー名が表示されます。

#### Action (IPsec ポリシーの処理内容)

このポリシーにマッチしたパケットの処理方法を示します。 Permit:IPパケットを暗号化せず、そのまま通信します。 Deny:IPパケットを破棄します。通信できません。 IPsec:IPパケットを暗号化し、VPN 通信を行います。

#### VPN Gateway (VPN ゲートウェイ)

VPN 通信の相手となる AR ルーター(VPN ゲートウェイ)の IP アドレスが表示さ れます。Action が IPsec のときだけ表示されます。

#### SA(VPN コネクション)

上記 VPN ゲートウェイとの間で VPN 通信が確立しているかどうかを「Yes」「No」 で示します。Action が IPsec のときだけ表示されます。

#### Import Configuration (設定の取り込み)

新しいセキュリティーポリシー (VPN 設定情報)を取り込みます。詳しくは「 Import Configuration (設定の取り込み)」(p.22) をご覧ください。

#### Purge Configuration (設定の削除)

使用中のセキュリティーポリシーをすべて削除します。新しいセキュリティーポリシー を取り込むまで、VPN 通信ができなくなりますのでご注意ください。

#### Reset SAs (VPN コネクションのリセット)

現在確立されているすべての VPN コネクション(SA)を初期状態にします。

#### View Policy (IPsec ポリシーの詳細表示)

Policies ウィンドウ上で選択した IPsec ポリシーの詳細を表示します。IPsec ポリシー名 をダブルクリックしても同じ動作になります。

#### Refresh (最新の情報を表示)

Policies ウィンドウに表示されている情報を最新の状態にします。

#### Import Configuration(設定の取り込み)

セキュリティーポリシー (VPN 設定情報)を取り込み、VPN 通信の設定を変更または追加しま す。このダイアログは、「3.2 AT-VPN Client のインストール」の図 3.2.12 (p.14) と同じです。

| CentreNET AT-VPN Client ユーザーマニュアル | ユーザー編 |    |
|-----------------------------------|-------|----|
| J613-M4460-00 Rev.E               | メニュー  | 22 |

| AT-VPN Client Woard Import Configur | C From file     [PhmpVVPNidgtun.spl     [Provse_]                 |
|-------------------------------------|-------------------------------------------------------------------|
|                                     | C From gerver C _ with user name Server name/gästress Server key: |
|                                     | Purgg existing configuration                                      |
|                                     | Help. Cancel                                                      |

図 5.1.2

#### From file (ファイルから取り込む)

あらかじめ用意しておいたセキュリティーポリシーファイルを取り込みます。ファイル 名を指定してください(拡張子「.spl」)。

#### From server (サーバーからダウンロード)<sup>12</sup>

ポリシーサーバーから、セキュリティーポリシーファイルをダウンロードして取り込み ます。「Server name/address」と「Server key」を指定してください。

#### (From server) ... with user name (ユーザー名を指定してサーバーからダウンロード)<sup>3</sup>

ポリシーサーバーから、セキュリティーポリシーファイルをダウンロードして取り込み ます。「Server name/address」、「Server key」、「User name」を指定してください。

#### Server name/address (サーバーアドレス)

ポリシーサーバーとして動作している AR ルーターの IP アドレスかホスト名を指定しま す。「From server」か「… with user name」を選択した場合、管理者から通知されたア ドレスを入力してください。

#### Server key (サーバーキー)

ポリシーサーバーからセキュリティーポリシーファイルをダウンロードするときに使用 するパスワードを指定します。「From server」か「… with user name」を選択した場合、 管理者から通知されたパスワードを入力してください。

#### User name(ユーザー名)

ポリシーサーバーからセキュリティーポリシーファイルをダウンロードするときに使用 するユーザー名を指定します。「... with user name」を選択した場合、管理者から通知さ れたユーザー名を入力してください。

#### Purge existing configuration (現在の設定情報を削除する)

新しいセキュリティーポリシーを取り込むときに、既存の設定情報を消去します。この 項目をチェックしなかった場合は、現在の設定情報に対して、新しい情報が追加されま す(現在の情報と新しい情報の間に矛盾がある場合は、エラーとなります)。

<sup>1. 「</sup>From server」「… with user name」を選択するためには、接続先の AR ルーターがポリシーサーバーとして 動作するようセットアップされている必要があります。

セキュリティーポリシーファイルは、インターネット経由でダウンロードすることができます。ポリシーファイルのダウンロードには、ISAKMPプロトコルが使用されます。ポリシーファイルは、暗号化された通信路上でやりとりされ、平文のまま流れることはありません。

<sup>3. 「</sup>From Server」との違いは、ユーザー名を指定できる点です。AR ルーター上に複数のポリシーファイルが 置かれている場合に使います。

## 5.2 Status Information (通信状態の詳細)

ログ、デバッグ情報を表示するダイアログです。

| Local IP ad   | iress           | <br>172.16.28. | 187   |  |   |
|---------------|-----------------|----------------|-------|--|---|
| Local IP ad   | dress mask      | <br>255.255.25 | 5.255 |  | 1 |
| Remote IP a   | ddress          | <br>192.168.10 | . 0   |  |   |
| Remote IP a   | ddress mask     | <br>255.255.25 | 5.0   |  |   |
| Local Name    |                 | <br>vpnclient  |       |  |   |
| Remote Name   |                 | <br>ANY        |       |  |   |
| DF Bit        |                 | <br>CLEAR      |       |  |   |
| Last sent seq | uence number    | <br>4          |       |  |   |
| Anti-replay c | hecking enabled | <br>FALSE      |       |  |   |
| Debug device  |                 | <br>16         |       |  |   |
| Filter debug  | flags           | <br>00000000   |       |  |   |
| Packet debug  | flags           | <br>00000000   |       |  |   |
| Trace debug f | lags            | <br>00000000   |       |  |   |
| Packet debug  | length          | <br>72         |       |  |   |

#### 図 5.2.1

#### Debug level (デバッグレベル)

通信状態の表示レベルを指定します。ここでの指定に応じて、表示される内容が異なり ます。通常は「none」のままご使用ください。

#### Log file(ログファイル)

各種情報が書き出されるログファイルの名前が表示されます。デフォルトは、AT-VPN Client インストールフォルダーの「ATI\_Client.log」です。ログファイルを変更するに は、「Browse」ボタンをクリックし、ファイル選択ダイアログで指定します。

#### Browse...(ファイル選択ダイアログを開く)

上記の「Log file」を変更するときにクリックします。ファイル選択ダイアログが表示されるので、ログファイル名を指定してください。

#### Isakmp Status (ISAKMP の状態を表示)

ISAKMP プロトコルに関する各種状態を表示します。

#### Ipsec Status (IPsec の状態を表示)

IPsec に関する各種状態を表示します。

#### Clear Display (画面をクリア)

表示画面をクリアします。

#### Clear Log (ログをクリア)

ログをクリアします。

| CentreNET AT-VPN Client ユーザーマニュアル | ユーザー編 | L  |
|-----------------------------------|-------|----|
| J613-M4460-00 Rev.E               | メニュー  | 24 |

## 5.3 Configuration Protection (セキュリティーポリシーの保護方法)

AT-VPN Client のインストールフォルダーにファイルとして保存されるセキュリティーポリ シーの保護方法を指定するダイアログです。詳しくは、「3.2 AT-VPN Client のインストール」の 手順8 (p.13) をご覧ください。

|      | <ul> <li>Encrypt configuration u</li> </ul> | sing password |           |                |
|------|---------------------------------------------|---------------|-----------|----------------|
|      | - Password                                  |               |           |                |
|      | Enter password:                             | *****         |           |                |
|      | Verify password:                            | *****         |           |                |
|      | O Use hardware key                          |               |           |                |
|      | O Store configuration as o                  | clear text    |           |                |
| Help |                                             |               | <u>ok</u> | <u>C</u> ancel |

図 5.3.1

## 5.4 Adapters (VPN 通信に使うネットワークアダプターの選択)

| AT-VPN Olient - Adapters<br>Enable the AT-<br>CentreCOM I<br>VijWAN (PPP/S | X/PII Client on the following<br>A-PCM-T V2 LAN Card Select All<br>LIP) Interface Clear All |
|----------------------------------------------------------------------------|---------------------------------------------------------------------------------------------|
| Help                                                                       | QK Qancel                                                                                   |

VPN 通信を適用するネットワークアダプターを選択するダイアログです。<sup>1</sup>

#### 図 5.4.1

## 5.5 About AT-VPN Client (AT-VPN Client について)

バージョン情報などを表示します。

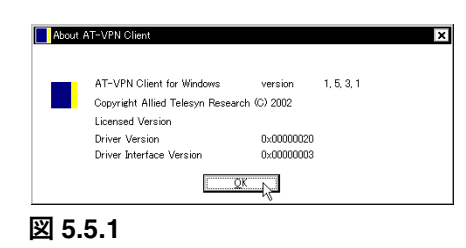

ここですべてのチェックを外すと、VPN 処理が適用されず、すべての IP 通信が平文で行われます。いったん起動・常駐した AT-VPN Client をアンロードすることはできませんが、このダイアログですべてのチェックを外すことにより、動作的にはアンロードしたのと同じ状態にすることができます。

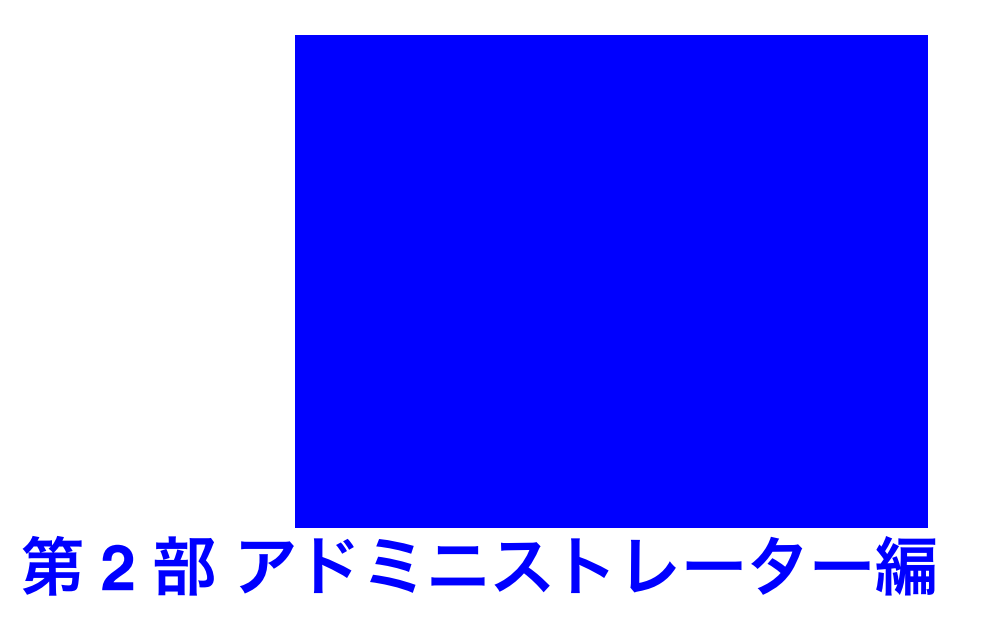

「アドミニストレーター編」では、AT-VPN Client と AR ルーターによる VPN を 構築・管理するネットワーク管理者の方を対象に、AT-VPN Client の設定ファイ ル (セキュリティーポリシーファイル)の書き方と AR ルーターの設定方法を示 します。また、AT-VPN Client の設定ファイルで使用できるコマンドの一覧も掲 載しています。

なお、設定にあたっては、AR ルーターに付属の取扱説明書、コマンドリファレンス、設定例集もあわせてご参照ください。

## 6 VPN 構築の概要

AT-VPN Client と AR ルーターを使って VPN を構築するには、次の作業が必要です。

#### 1 AR ルーター(VPN ゲートウェイ)の設定

AR ルーターに対して次のような設定を行います。

(1) インターネットサービスプロバイダー(ISP)に接続するための設定

ご利用のネットワーク形態にあわせて ISP に接続するための設定を行います。必要に応 じて、ファイアウォールや NAT の設定も行ってください。

(2) VPN ゲートウェイとしての設定

AT-VPN Client からの VPN 接続を受け入れるための設定を行います。AT-VPN Client にセキュリティーポリシーをダウンロードさせる場合は、ポリシーサーバーとしての設 定も行います<sup>1</sup>。

#### 2 AT-VPN Client の設定ファイル(セキュリティーポリシーファイル)の作成

AT-VPN Client に取り込むセキュリティーポリシーファイルを作成します。セキュリティー ポリシーファイルは IPsec 関連コマンドを記述した平文のテキストファイルです。VPN ゲー トウェイの設定にあわせて、必要なコマンドを記述してください。複数の AT-VPN Client か ら接続を受け付けるときは、AT-VPN Client の数だけセキュリティーポリシーファイルを作 成する必要があります。

#### 3 AT-VPN Client の設定情報をユーザーに提供・通知

作成したセキュリティーポリシーファイルは、フロッピーディスクなどで AT-VPN Client の ユーザーに渡すか、AR ルーターのポリシーサーバー機能を使ってユーザーがダウンロード できるようにします。

セキュリティーポリシーファイルを直接ユーザーに渡すときは、ファイルの拡張子を.spl と してから渡してください。ポリシーサーバー機能を使うときは、ファイルの拡張子を.scp と してポリシーサーバー上に置き、ユーザーに「サーバーのアドレス」と「ダウンロード用 ユーザー名」、「ダウンロード用パスワード」を通知してください。

## 6.1 動作環境

VPN ゲートウェイとして使用する AR ルーターは以下の要件を満たしている必要があります。

- ファームウェアバージョン2.2.2PL8(AR300シリーズ)、2.2.2PL10(AR700シリーズ)、2.3.4PL0 (AR410 V2) 以降を搭載していること
- IPsec をサポートしている機種であること<sup>2</sup>
- 暗号ボード<sup>3</sup>を搭載していること
- 1. VPN ゲートウェイとポリシーサーバーは別の AR ルーターでもかまいません。ただし、以下の各例では1台の AR ルーターが両者を兼ねることを想定しています。
- 2. 2003 年 6 月現在、AR300V2、AR300L V2、AR410 V2、AR720、AR740 が対応しています。ただし、ポリ シーサーバー機能については AR410 V2 と AR700 シリーズのみの対応となります。

アドミニストレーター編 VPN 構築の概要 2

<sup>3.</sup> 暗号ボードの対応機種については、弊社 Web サイトなどでご確認ください。

## 7 設定例

AR ルーターの設定と、対応するセキュリティーポリシーファイルの記述例を示します。セキュ リティーポリシーファイルの記述内容は、AR ルーター側の設定に依存します。

ここでは、以下の設定例を示します<sup>1</sup>。実際に設定を行う際の参考にしてください。

•基本設定(XAUTH 認証)(p.33)

アドレス不定の AT-VPN Client から VPN 接続を受け付ける構成例です。IPsec の拡張仕様 である XAUTH (Extended Authentication)を用いて、ユーザー名 / パスワードベースの認 証を行います。セキュリティーポリシーはファイルで提供します。

•基本設定(ID 認証)(p.35)

アドレス不定の AT-VPN Client から VPN 接続を受け付ける構成例です。XAUTH 認証と異なり、IPsec の基本仕様の範囲内でクライアントの認証を行います。セキュリティーポリシーはファイルで提供します。

#### ・ポリシーサーバー(1 ユーザーのみ)(p.36)

「基本設定(XAUTH 認証)」にポリシーサーバーの設定を追加します。この機能を利用する と、AT-VPN Client が使用するセキュリティーポリシーをルーター側で管理できるようにな ります。ユーザーには、ポリシーサーバーの IP アドレスとパスワードだけを通知します。た だし、本設定例ではユーザー名を指定できないため、1 ユーザー分のポリシーしかダウンロー ドさせることができません。複数ユーザーにセキュリティーポリシーを提供したいときは、 次の「ポリシーサーバー(複数ユーザー対応)」をご覧ください。

#### ・ポリシーサーバー(複数ユーザー対応)(p.39)

「基本設定(ID 認証)」にポリシーサーバーの設定を追加します。この例では、ID 認証を用いることで、ユーザーごとにセキュリティーポリシーを提供できるようになっています。各 ユーザーには、ポリシーサーバーの IP アドレス(共通)と個別のユーザー名、パスワード を通知します。

#### • UDP トンネリング(NAT 越えの VPN 接続)(p.41)

AT-VPN Client と VPN ゲートウェイ (AR ルーター)の間に NAT 装置が入る場合の基本的 な設定例を示します。UDP トンネリング (ESP over UDP) に必須な内部 NAT の使用方法 も説明しています。

#### • UDP トンネリング+ポリシーサーバー (p.44)

「UDP トンネリング (NAT 越えの VPN 接続)」にポリシーサーバーの設定を追加します。この例では、ユーザーごとにセキュリティーポリシーを提供できるよう設定しています。

<sup>1.</sup> ポリシーサーバー機能は AR410 V2 と AR700 シリーズのみの対応となります。

## 7.1 想定するネットワーク構成

### NAT 装置をはさまないケース

「7.2 基本設定(XAUTH 認証)」(p.33) ~ 「7.5 ポリシーサーバー(複数ユーザー対応)」(p.39) の各例は図 7.1.1 のネットワーク構成を前提としています。同構成のポイントは次のとおりです。

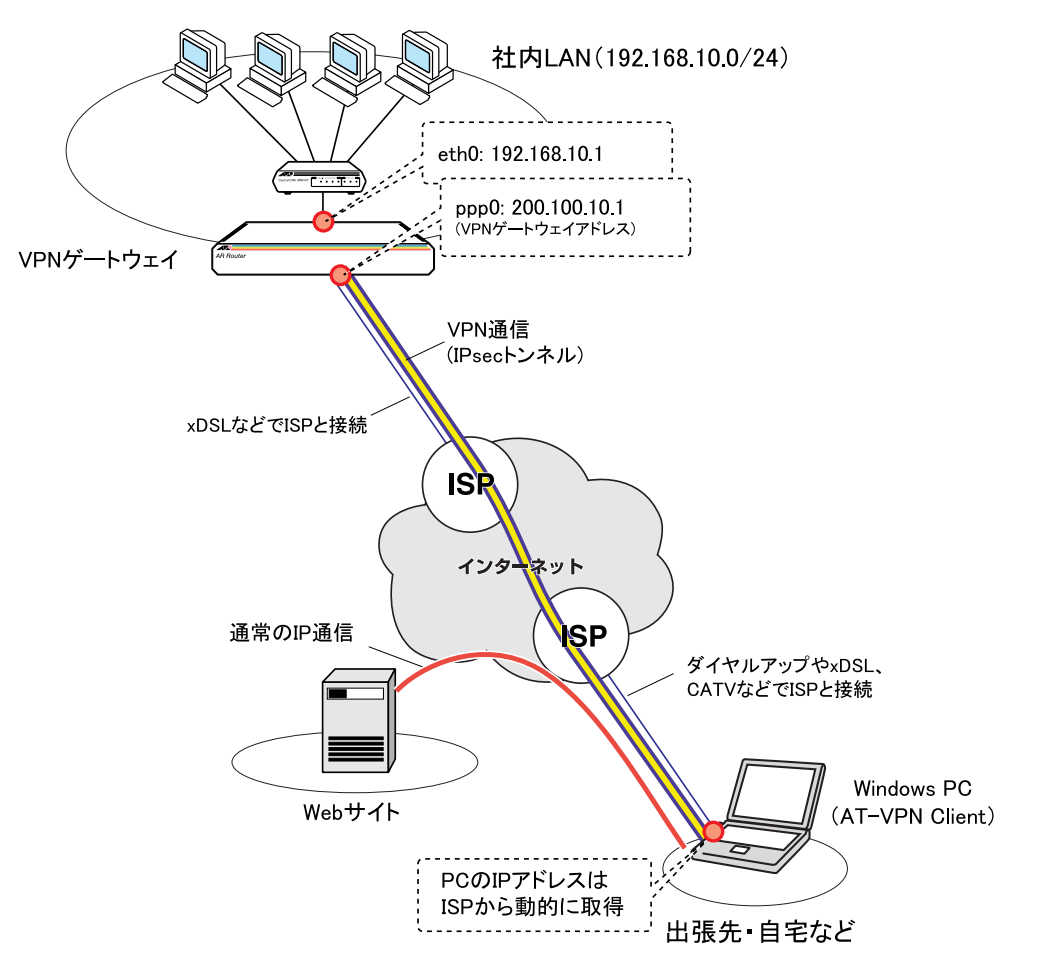

図 7.1.1 NAT 装置をはさまないネットワーク構成例

- VPNゲートウェイ・ISP間は xDSL などで常時接続されている。VPNゲートウェイのWAN側 (ppp0)には、ISP から1個固定で割り当てられたグローバル IP アドレス 200.100.10.1を設 定する<sup>1</sup>。また、LAN 側(eth0)には、プライベートアドレス 192.168.10.1を設定する。
- VPNゲートウェイにファイアウォールとダイナミックENATの設定を施し、外部からの不正 アクセスを防止しつつ、LAN 側端末にインターネットへの接続性を提供する。
- AT-VPN Client (Windows PC) は、ダイヤルアップや xDSL などで ISP に直接接続する。AT-VPN Client の IP アドレスは、ISP への接続時に動的に割り当てられる。
- AT-VPN Client · 社内 LAN 間では、暗号化された VPN 通信を行う<sup>2</sup>。
- AT-VPN Client からインターネット(Web サイトなど)へは通常の IP 通信を行う。

VPN ゲートウェイとして機能させるためには、ルーター自身にクライアントから到達可能なグローバル IP アドレスを設定しておく必要があります。したがって、WAN 側が Unnumbered の場合は、LAN 側をマル チホーミングしてグローバルアドレスを設定するなどの工夫が必要です(本例では不要)。

AT-VPN Client とルーター (VPN ゲートウェイ)の間に IPsec のトンネルを張ります。このとき、AT-VPN Client 側のアドレスは ISP から動的に割り当てられたアドレス、ルーター側のアドレスは ppp0 に割り当て たグローバルアドレスとなります。

VPN ゲートウェイのインターネット接続設定(PPP、IP、ファイアウォール)まではすべての 例で共通なため、最初に共通部分だけを示しておきます。ここでは xDSL + PPPoE<sup>1</sup>で ISP に接 続していると仮定していますが、実際にはご使用の接続形態にあわせて設定してください。

**1** PPPoE 接続の設定を行います。ルーターの Ethernet インターフェースは、eth0 を LAN 側、eth1 を WAN 側 (PPPoE 用) として使うものとします。

```
CREATE PPP=0 OVER=eth1-any
SET PPP=0 OVER=eth1-any USER=user@ispA PASSWORD=isppasswdA LQR=OFF
BAP=OFF ECH0=ON
```

**2** IP の基本設定を行います。IP モジュールを有効化し、各インターフェースに IP アドレスを 割り当て、デフォルトルートを WAN 側 (ppp0) に向けて設定します。

```
ENABLE IP
ADD IP INT=eth0 IP=192.168.10.1 MASK=255.255.255.0
ADD IP INT=ppp0 IP=200.100.10.1 MASK=255.255.255.255
ADD IP ROUTE=0.0.0.0 INT=ppp0 NEXTHOP=0.0.0.0
```

3 ファイアウォールとダイナミック ENAT の基本設定を行います。

```
ENABLE FIREWALL
CREATE FIREWALL POLICY=net
ENABLE FIREWALL POLICY=net ICMP_F=PING,UNREACH
DISABLE FIREWALL POLICY=net IDENTPROXY
ADD FIREWALL POLICY=net INT=eth0 TYPE=PUBLIC
ADD FIREWALL POLICY=net INT=ppp0 TYPE=PUBLIC
ADD FIREWALL POLICY=net NAT=ENHANCED INT=eth0 GBLINT=ppp0
```

**4** VPN 通信に必要なパケットを通すためのルールを追加します。1 行目は VPN ゲートウェイ 自身に宛てられた ISAKMP パケットを通過させるためのルール、2 行目は LAN 側ネット ワーク宛ての IPsec パケットを通過させるためのルールです。

ADD FIREWALL POLICY=net RU=1 AC=ALLOW INT=ppp0 PROT=UDP PORT=500 IP=200.100.10.1 GBLIP=200.100.10.1 GBLPORT=500 ADD FIREWALL POLICY=net RU=2 AC=NONAT INT=ppp0 PROT=ALL IP=192.168.10.1-192.168.10.254 ENCAP=IPSEC

共通部分はここまでです。以下の各例では、VPN に直接関係する項目だけを解説していきます。

<sup>1.</sup> ここでは、説明を簡潔にするため、PPPoE セッションを自動的に再接続するためのトリガー設定を省いてい ます。詳しくはルーター付属の「設定例集」をご覧ください。

「7.6 UDP トンネリング (NAT 越えの VPN 接続)」(p.41) ~「7.7 UDP トンネリング+ポリシー サーバー」(p.44) の各例は、VPN ゲートウェイ・AT-VPN Client の間に NAT 装置が入る図 7.1.2 のネットワーク構成を前提としています。同構成のポイントは次のとおりです。

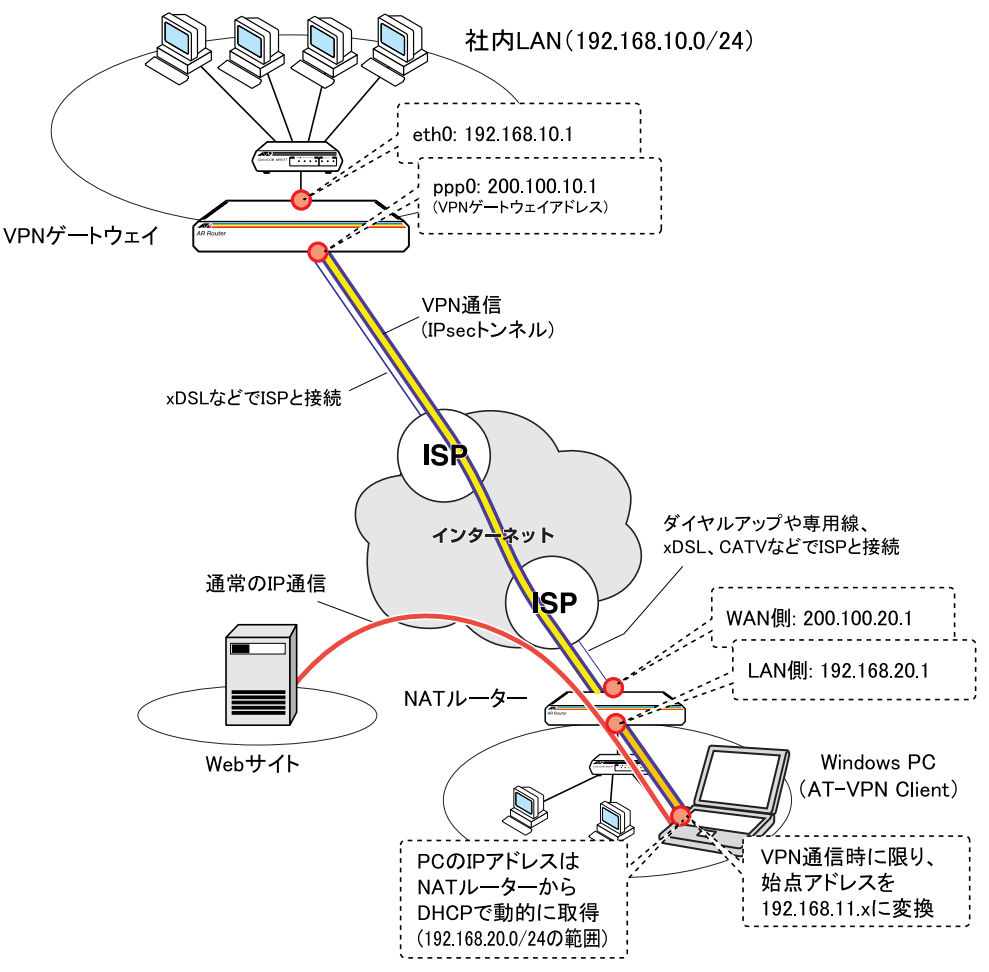

図 7.1.2 NAT 装置をはさむネットワーク構成例

- VPNゲートウェイ・ISP間は xDSL などで常時接続されている。VPNゲートウェイの WAN 側 (ppp0) には、ISP から1個固定で割り当てられたグローバル IP アドレス 200.100.10.1 を設 定する<sup>1</sup>。また、LAN 側 (eth0) には、プライベートアドレス 192.168.10.1 を設定する。
- VPNゲートウェイにファイアウォールとダイナミックENATの設定を施し、外部からの不正 アクセスを防止しつつ、LAN 側端末にインターネットへの接続性を提供する。
- AT-VPN Client (Windows PC) は、NAT ルーター背後の LAN 側ネットワークに接続されて おり、NAT ルーター経由でインターネットにアクセスする。
- AT-VPN Client の IP アドレス (プライベート)は、NAT ルーターから DHCP で動的に割り当 てられる。

VPN ゲートウェイとして機能させるためには、ルーター自身にクライアントから到達可能なグローバル IP アドレスを設定しておく必要があります。したがって、WAN 側が Unnumbered の場合は、LAN 側をマル チホーミングしてグローバルアドレスを設定するなどの工夫が必要です(本例では不要)。

- AT-VPN Client・社内 LAN 間では、暗号化された VPN 通信を行う<sup>1</sup>。また、NAT 越えの通信 を可能にするため、ESP パケットを UDP でカプセル化する UDP トンネリング (ESP over UDP) を用いる。
- AT-VPN Clientは、社内LAN宛てパケットの始点アドレスを内部NAT機能により192.168.11.x に変換してからカプセル化する。
- AT-VPN Client からインターネット(Web サイトなど)へは通常の IP 通信を行う。

最初に VPN ゲートウェイ (ルーター)のインターネット接続設定(PPP、IP、ファイアウォー ル)までを示します。ここでは xDSL + PPPoE<sup>2</sup> で ISP に接続していると仮定していますが、実際にはご使用の接続形態にあわせて設定を変更してください。

**1** PPPoE 接続の設定を行います。ルーターの Ethernet インターフェースは、eth0 を LAN 側、 eth1 を WAN 側(PPPoE 用)として使うものとします。

```
CREATE PPP=0 OVER=eth1-any
SET PPP=0 OVER=eth1-any USER=user@ispA PASSWORD=isppasswdA LQR=OFF
BAP=OFF ECH0=ON
```

**2** IP の基本設定を行います。IP モジュールを有効化し、各インターフェースに IP アドレスを 割り当て、デフォルトルートを WAN 側 (ppp0) に向けて設定します。

```
ENABLE IP
ADD IP INT=eth0 IP=192.168.10.1 MASK=255.255.255.0
ADD IP INT=ppp0 IP=200.100.10.1 MASK=255.255.255.255
ADD IP ROUTE=0.0.0.0 INT=ppp0 NEXTHOP=0.0.0.0
```

3 ファイアウォールとダイナミック ENAT の基本設定を行います。

```
ENABLE FIREWALL
CREATE FIREWALL POLICY=net
ENABLE FIREWALL POLICY=net ICMP_F=PING,UNREACH
DISABLE FIREWALL POLICY=net IDENTPROXY
ADD FIREWALL POLICY=net INT=eth0 TYPE=PRIVATE
ADD FIREWALL POLICY=net INT=ppp0 TYPE=PUBLIC
ADD FIREWALL POLICY=net NAT=ENHANCED INT=eth0 GBLINT=ppp0
```

4 VPN 通信に必要なパケットを通すためのルールを追加します。1、2 行目は VPN ゲートウェ イ自身に宛てられたISAKMPパケット、UDPトンネリングパケットを通過させるためのルー ル、3 行目は LAN 側ネットワーク宛ての IPsec パケットを通過させるためのルールです。

```
ADD FIREWALL POLICY=net RU=1 AC=ALLOW INT=ppp0 PROT=UDP PORT=500
IP=200.100.10.1 GBLIP=200.100.10.1 GBLPORT=500
ADD FIREWALL POLICY=net RU=2 AC=ALLOW INT=ppp0 PROT=UDP PORT=2746
IP=200.100.10.1 GBLIP=200.100.10.1 GBLPORT=2746
ADD FIREWALL POLICY=net RU=3 AC=NONAT INT=ppp0 PROT=ALL
IP=192.168.10.1-192.168.10.254 ENCAP=IPSEC
```

共通部分はここまでです。

- AT-VPN Client とルーター (VPN ゲートウェイ)の間に IPsec のトンネルを張ります。このとき、AT-VPN Client 側のアドレスは NAT ルーターの WAN 側アドレスに変換されます。ルーター側のアドレスは ppp0 に 割り当てたグローバルアドレスとなります。
- 2. ここでは、説明を簡潔にするため、PPPoE セッションを自動的に再接続するためのトリガー設定を省いています。詳しくはルーター付属の「設定例集」をご覧ください。

## 7.2 基本設定(XAUTH 認証)

図 7.1.1 (p.29) のネットワーク構成において、XAUTH 認証を用いてアドレス不定の AT-VPN Client から VPN 接続を受け付ける設定を示します。ここでは、以下の2ユーザーからの接続を 想定します。セキュリティーポリシーはファイルでユーザーに提供します。

| フェーズ 1 ID   | IKE 事前共有鍵 | XAUTH ユーザー名 | XAUTH パスワード | フェーズ 2 ID |
|-------------|-----------|-------------|-------------|-----------|
| IP アドレス(不定) | secret    | user1       | passwd1     | user1     |
| IP アドレス(不定) | secret    | user2       | passwd2     | user2     |

### AR ルーターの設定

1 AT-VPN Client ユーザー user1、user2 を登録します(XAUTH ユーザー名とパスワード)。

ADD USER=user1 PASSWORD=passwd1 LOGIN=NO ADD USER=user2 PASSWORD=passwd2 LOGIN=NO

2 IKE フェーズ1の相手認証に使う事前共有鍵を作成します。このコマンドはコンソール上で 入力した場合のみ有効です。設定スクリプトファイル (.cfg) に記入した場合は無効ですの でご注意ください。本例では、フェーズ1で個々のクライアントを識別できないため、事前 共有鍵は全クライアント共通になります。

CREATE ENCO KEY=1 TYPE=GENERAL VALUE=secret

**3** ISAKMP ポリシーを作成し、ISAKMP を有効にします。ここでは、XAUTH を使用するすべてのクライアントからの IKE 要求を1つの ISAKMP ポリシー「ux」でまかないます。

CREATE ISAKMP POLICY=ux PEER=ANY KEY=1 XAUTH=SERVER SENDN=TRUE SETC=TRUE ENABLE ISAKMP

**4** IPsec 通信の内容を規定する SA スペックとバンドルスペックを作成します。<sup>1</sup>

CREATE IPSEC SASPEC=1 KEYMAN=ISAKMP PROT=ESP ENCALG=DES HASHALG=SHA CREATE IPSEC BUNDLE=1 KEYMAN=ISAKMP STR="1"

5 IPsec ポリシーを作成し、IPsec を有効にします。「is」は IKE パケットを通過させるための ポリシー、「v1」「v2」は user1、user2 との VPN 通信用ポリシー、「in」はインターネット との平文通信を行うためのポリシーです。RNAME は各ユーザーのフェーズ 2 ID<sup>2</sup> です。

CREATE IPSEC POLICY=is INT=ppp0 AC=PERMIT LPORT=500 RPORT=500 TRANS=UDP CREATE IPSEC POLICY=v1 INT=ppp0 AC=IPSEC KEY=ISAKMP BUNDLE=1 PEER=DYNAMIC SET IPSEC POLICY=v1 LAD=192.168.10.0 LMA=255.255.255.0 RNAME=user1 CREATE IPSEC POLICY=v2 INT=ppp0 AC=IPSEC KEY=ISAKMP BUNDLE=1 PEER=DYNAMIC SET IPSEC POLICY=v2 LAD=192.168.10.0 LMA=255.255.255.0 RNAME=user2 CREATE IPSEC POLICY=in INT=ppp0 AC=PERMIT ENABLE IPSEC

6 Security Officer レベルのユーザー secoff を登録し、ルーターの動作モードをセキュリティー モードに切り替えます。<sup>3</sup>

<sup>1.</sup> AT-VPN Client では IPcomp (IP ペイロード圧縮) は使えません。

<sup>2.</sup> ここでは、わかりやすくするため XAUTH ユーザー名と同じにしています。

```
ADD USER=secoff PASS=PasswordS PRIVILEGE=SECURITYOFFICER
ENABLE SYSTEM SECURITY_MODE
```

### AT-VPN Client の設定

AT-VPN Client ユーザー user1、user2 用のセキュリティーポリシーファイル c1.spl、c2.spl を下 記の内容で作成します。

#### 表 7.2.1 ポリシーファイル c1.spl(ファイルで提供)

| 1 | CREATE ENCO KEY=1 TYPE=GENERAL VALUE= <b>secret</b>                     |
|---|-------------------------------------------------------------------------|
| 2 | CREATE ISAKMP POLICY=i PEER=200.100.10.1 KEY=1 XAUTH=CLIENT             |
|   | XAUTHNAME=user1 XAUTHPASS=passwd1                                       |
| 3 | SET ISAKMP POLICY=i SENDN=TRUE SETC=TRUE                                |
| 4 | CREATE IPSEC SASPEC=1 KEYMAN=ISAKMP PROT=ESP ENCALG=DES HASHALG=SHA     |
| 5 | CREATE IPSEC BUNDLE=1 KEYMAN=ISAKMP STR="1"                             |
| 6 | CREATE IPSEC POLICY=is INT=ppp0 AC=PERMIT LPORT=500 RPORT=500 TRANS=UDP |
| 7 | CREATE IPSEC POLICY=vp INT=ppp0 AC=IPSEC KEY=ISAKMP BUNDLE=1            |
|   | PEER=200.100.10.1                                                       |
| 8 | SET IPSEC POLICY=vp LNAME=user1 RAD=192.168.10.0 RMA=255.255.255.0      |
| 9 | CREATE IPSEC POLICY=in INT=ppp0 AC=PERMIT                               |
|   |                                                                         |

#### 表 7.2.2 ポリシーファイル c2.spl(ファイルで提供)

| 1 | CREATE ENCO KEY=1 TYPE=GENERAL VALUE=secret                             |  |  |  |  |  |
|---|-------------------------------------------------------------------------|--|--|--|--|--|
| 2 | CREATE ISAKMP POLICY=i PEER=200.100.10.1 KEY=1 XAUTH=CLIENT             |  |  |  |  |  |
|   | XAUTHNAME=user2 XAUTHPASS=passwd2                                       |  |  |  |  |  |
| 3 | SET ISAKMP POLICY=i SENDN=TRUE SETC=TRUE                                |  |  |  |  |  |
| 4 | CREATE IPSEC SASPEC=1 KEYMAN=ISAKMP PROT=ESP ENCALG=DES HASHALG=SHA     |  |  |  |  |  |
| 5 | CREATE IPSEC BUNDLE=1 KEYMAN=ISAKMP STR="1"                             |  |  |  |  |  |
| 6 | CREATE IPSEC POLICY=is INT=ppp0 AC=PERMIT LPORT=500 RPORT=500 TRANS=UDP |  |  |  |  |  |
| 7 | CREATE IPSEC POLICY=vp INT=ppp0 AC=IPSEC KEY=ISAKMP BUNDLE=1            |  |  |  |  |  |
|   | PEER=200.100.10.1                                                       |  |  |  |  |  |
| 8 | SET IPSEC POLICY=vp LNAME=user2 RAD=192.168.10.0 RMA=255.255.255.0      |  |  |  |  |  |
| 9 | CREATE IPSEC POLICY=in INT=ppp0 AC=PERMIT                               |  |  |  |  |  |

以下に要点を示します。

- •1行目のVALUEには、ARルーターとのIKEネゴシエーションに使う事前共有鍵の値を指 定します。この例では全クライアント共通になります。
- •2、7行目の PEER には、AR ルーターの IP アドレスを指定します。
- 2行目のXAUTHNAME、XAUTHPASSには、各クライアントのXAUTHユーザー名とパ スワードを指定します。
- 6、7、9行目の INT には、VPN 通信に使うインターフェースの種類 (PPP、Ethernet など) に関係なく、常に「ppp0」を指定します。
- 8行目のLNAMEには、クライアントのフェーズ2ID(ARルーター側のRNAMEに指定した値)を指定します。クライアントごとに異なる値を使います。
- 8 行目の RAD、RMA は、VPN 通信の相手となるアドレス範囲 (AR ルーター側の LAD、 LMA に指定した値)を指定します。この値は AR ルーターのフェーズ 2 ID にもなります。

これらのファイルは、フロッピーディスクなどに入れて各ユーザーに渡してください。

<sup>3.</sup> セキュリティーモードでは、Security Officer レベルのユーザーでないと管理作業を行えません。また、手順 2で作成した鍵の情報は、セキュリティーモードでないとルーターの再起動によって消去されてしまいます。

## 7.3 基本設定(ID 認証)

図 7.1.1 (p.29) のネットワーク構成において、Aggressive モードで ID 認証を行い、アドレス不 定の AT-VPN Client から VPN 接続を受け付ける設定を示します。 ここでは、以下の 2 ユーザー からの接続を想定します。セキュリティーポリシーはファイルでユーザーに提供します。

| フェーズ 1 ID | IKE 事前共有鍵 | フェーズ 2 ID |
|-----------|-----------|-----------|
| user1     | secret01  | user1     |
| user2     | secret02  | user2     |

### AR ルーターの設定

**1** IKE フェーズ1の相手認証に使う事前共有鍵を作成します。このコマンドはコンソール上で 入力した場合のみ有効です。設定スクリプトファイル (.cfg) に記入した場合は無効ですの でご注意ください。本例では、Aggressive モードと FQDN 形式の ID を用いることにより、 フェーズ1で個々のクライアントを識別できるため、ユーザーごとに鍵を作成します。

CREATE ENCO KEY=1 TYPE=GENERAL VALUE=secret01 CREATE ENCO KEY=2 TYPE=GENERAL VALUE=secret02

**2** ISAKMP ポリシーを作成し、ISAKMP を有効にします。ここでは Aggressive モードを使い、 ユーザーごとにポリシー「u1」「u2」を用意して(REMOTEIDで区別)、事前共有鍵を個別 に指定しています。

CREATE ISAKMP POLICY=u1 PEER=ANY KEY=1 MODE=AGGRESSIVE REMOTEID=user1 SET ISAKMP POLICY=u1 SENDN=TRUE SETC=TRUE CREATE ISAKMP POLICY=u2 PEER=ANY KEY=2 MODE=AGGRESSIVE REMOTEID=user2 SET ISAKMP POLICY=u2 SENDN=TRUE SETC=TRUE ENABLE ISAKMP

**3** IPsec 通信の内容を規定する SA スペックとバンドルスペックを作成します。<sup>1</sup>

CREATE IPSEC SASPEC=1 KEYMAN=ISAKMP PROT=ESP ENCALG=DES HASHALG=SHA CREATE IPSEC BUNDLE=1 KEYMAN=ISAKMP STR="1"

**4** IPsec ポリシーを作成し、IPsec を有効にします。「is」は IKE パケットを通過させるための ポリシー、「v1」「v2」は user1、user2 との VPN 通信用ポリシー、「in」はインターネット との平文通信を行うためのポリシーです。RNAME は各ユーザーのフェーズ 2 ID<sup>2</sup> です。

CREATE IPSEC POLICY=is INT=ppp0 AC=PERMIT LPORT=500 RPORT=500 TRANS=UDP CREATE IPSEC POLICY=v1 INT=ppp0 AC=IPSEC KEY=ISAKMP BUNDLE=1 PEER=DYNAMIC SET IPSEC POLICY=v1 LAD=192.168.10.0 LMA=255.255.255.0 RNAME=user1 CREATE IPSEC POLICY=v2 INT=ppp0 AC=IPSEC KEY=ISAKMP BUNDLE=1 PEER=DYNAMIC SET IPSEC POLICY=v2 LAD=192.168.10.0 LMA=255.255.255.0 RNAME=user2 CREATE IPSEC POLICY=in INT=ppp0 AC=PERMIT ENABLE IPSEC

5 Security Officer レベルのユーザー secoff を登録し、ルーターの動作モードをセキュリティー モードに切り替えます。3

アドミニストレーター編 設定例

<sup>1.</sup> AT-VPN Client では IPcomp (IP ペイロード圧縮) は使えません。

<sup>2.</sup> ここでは、わかりやすくするためフェーズ1の ID と同じにしています。

```
ADD USER=secoff PASS=PasswordS PRIVILEGE=SECURITYOFFICER ENABLE SYSTEM SECURITY_MODE
```

### AT-VPN Client の設定

AT-VPN Client ユーザー user1、user2 用のセキュリティーポリシーファイル c1.spl、c2.spl を下 記の内容で作成します。

#### 表 7.3.1 ポリシーファイル c1.spl(ファイルで提供)

CREATE IPSEC POLICY=in INT=ppp0 AC=PERMIT

| L | CREATE ENCO KEY=1 TYPE=GENERAL VALUE= <b>secret01</b>                   |
|---|-------------------------------------------------------------------------|
| 2 | CREATE ISAKMP POLICY=i PEER=200.100.10.1 KEY=1 MODE=AGGRESSIVE          |
| 3 | SET ISAKMP POLICY=i LOCALID= <b>user1</b> SENDN=TRUE SETC=TRUE          |
| 1 | CREATE IPSEC SASPEC=1 KEYMAN=ISAKMP PROT=ESP ENCALG=DES HASHALG=SHA     |
| 5 | CREATE IPSEC BUNDLE=1 KEYMAN=ISAKMP STR="1"                             |
| 5 | CREATE IPSEC POLICY=is INT=ppp0 AC=PERMIT LPORT=500 RPORT=500 TRANS=UDP |
| 7 | CREATE IPSEC POLICY=vp INT=ppp0 AC=IPSEC KEY=ISAKMP BUNDLE=1            |
|   | PEER=200.100.10.1                                                       |
| 3 | SET IPSEC POLICY=vp LNAME=user1 RAD=192.168.10.0 RMA=255.255.255.0      |
| Э | CREATE IPSEC POLICY=in INT=ppp0 AC=PERMIT                               |
|   |                                                                         |
|   | 表 7.3.2 ポリシーファイル c2.spl(ファイルで提供)                                        |
| L | CREATE ENCO KEY=1 TYPE=GENERAL VALUE=secret02                           |
| 2 | CREATE ISAKMP POLICY=i PEER=200.100.10.1 KEY=1 MODE=AGGRESSIVE          |
| 3 | SET ISAKMP POLICY=i LOCALID= <b>user2</b> SENDN=TRUE SETC=TRUE          |
| 1 | CREATE IPSEC SASPEC=1 KEYMAN=ISAKMP PROT=ESP ENCALG=DES HASHALG=SHA     |
| 5 | CREATE IPSEC BUNDLE=1 KEYMAN=ISAKMP STR="1"                             |
| 5 | CREATE IPSEC POLICY=IS INT=DD0 AC=PERMIT LPORT=500 RPORT=500 TRANS=UDP  |
| 7 |                                                                         |
| / | CREATE IPSEC POLICY=vp INT=ppp0 AC=IPSEC KEY=ISAKMP BUNDLE=1            |

以下に要点を示します。

8

9

- 1行目のVALUEには、ARルーターとのIKEネゴシエーションに使う事前共有鍵の値を指定します。この例ではクライアントごとに異なる値を使っています。
- •2、7行目の PEER には、AR ルーターの IP アドレスを指定します。
- •3行目のLOCALIDには、各クライアントのフェーズ1IDを指定します。

SET IPSEC POLICY=vp LNAME=user2 RAD=192.168.10.0 RMA=255.255.255.0

- 6、7、9行目の INT には、VPN 通信に使うインターフェースの種類 (PPP、Ethernet など) に関係なく、常に「ppp0」を指定します。
- 8行目のLNAMEには、クライアントのフェーズ2ID(ARルーター側のRNAMEに指定した値)を指定します。クライアントごとに異なる値を使います。
- 8 行目の RAD、RMA は、VPN 通信の相手となるアドレス範囲 (AR ルーター側の LAD、 LMA に指定した値)を指定します。この値は AR ルーターのフェーズ 2 ID にもなります。

これらのファイルは、フロッピーディスクなどに入れて各ユーザーに渡してください。

## 7.4 ポリシーサーバー(1 ユーザーのみ)

<sup>3.</sup> セキュリティーモードでは、Security Officer レベルのユーザーでないと管理作業を行えません。また、手順 1で作成した鍵の情報は、セキュリティーモードでないとルーターの再起動によって消去されてしまいます。

ここでは、AR ルーターをセキュリティーポリシーサーバーとして動作させるための設定につい て説明します。セキュリティーポリシーサーバー機能は、ISAKMP プロトコルをもとに AR ルー ターが独自に実装した機能です。この機能を使用することで、AR ルーターから AT-VPN Client にセキュリティーポリシーファイルをダウンロードすることができます。なお、本例ではダウン ロード時にユーザー名を指定できないため、提供できるポリシーファイルは 1 つだけとなりま す。複数ユーザーにポリシーファイルを提供したいときは、「7.5 ポリシーサーバー(複数ユー ザー対応)」(p.39)をご覧ください。

ここでは、図 7.1.1 (p.29) のネットワーク構成において、以下の 2 ユーザーからの接続を想定 します。user1 にはポリシーサーバーの IP アドレスとダウンロード用パスワードを通知し、セ キュリティーポリシーをダウンロードしてもらうようにします。user2 にはファイルでセキュリ ティーポリシーを提供します。

| フェーズ 1 ID   | IKE 事前共有鍵 | XAUTH ユーザー名 | XAUTH パスワード | フェーズ 2 ID |
|-------------|-----------|-------------|-------------|-----------|
| IP アドレス(不定) | secret    | user1       | passwd1     | user1     |
| IP アドレス(不定) | secret    | user2       | passwd2     | user2     |

### AR ルーターの設定

**1** AT-VPN Client ユーザー user1、user2 を登録します(XAUTH ユーザー名とパスワード)。

```
ADD USER=user1 PASSWORD=passwd1 LOGIN=NO
ADD USER=user2 PASSWORD=passwd2 LOGIN=NO
```

2 IKE フェーズ1の相手認証に使う事前共有鍵を作成します。このコマンドはコンソール上で 入力した場合のみ有効です。設定スクリプトファイル (.cfg) に記入した場合は無効ですの でご注意ください。本例では、フェーズ1で個々のクライアントを識別できないため、事前 共有鍵は全クライアント共通になります。

CREATE ENCO KEY=1 TYPE=GENERAL VALUE=secret

**3** ISAKMP ポリシーを作成します。ここでは、XAUTH を使用するすべてのクライアントからの IKE 要求を1つの ISAKMP ポリシー「ux」でまかないます。

CREATE ISAKMP POLICY=ux PEER=ANY KEY=1 XAUTH=SERVER SENDN=TRUE SETC=TRUE

4 ポリシーサーバーとしての設定を追加します。ダウンロード用パスワードとして「getget」、 ポリシーファイルとして「c1.scp」を指定し、ISAKMPとポリシーサーバー機能を有効にし ます。AR ルーター上にポリシーファイルを置くときは、拡張子を.scpにしてください。

```
CREATE ENCO KEY=10 TYPE=GENERAL VALUE=getget
CREATE ISAKMP POLICY=polserv PEER=ANY KEY=10
ENABLE ISAKMP POLICYSERVER=TRUE POLICYFILE=c1.scp
```

**5** IPsec 通信の内容を規定する SA スペックとバンドルスペックを作成します。<sup>1</sup>

```
CREATE IPSEC SASPEC=1 KEYMAN=ISAKMP PROT=ESP ENCALG=DES HASHALG=SHA
CREATE IPSEC BUNDLE=1 KEYMAN=ISAKMP STR="1"
```

1. AT-VPN Client では IPcomp (IP ペイロード圧縮) は使えません。

6 IPsec ポリシーを作成し、IPsec を有効にします。「is」は IKE パケットを通過させるための ポリシー、「v1」「v2」は user1、user2 との VPN 通信用ポリシー、「in」はインターネット との平文通信を行うためのポリシーです。RNAME は各ユーザーのフェーズ 2 ID<sup>1</sup> です。

```
CREATE IPSEC POLICY=is INT=ppp0 AC=PERMIT LPORT=500 RPORT=500 TRANS=UDP
CREATE IPSEC POLICY=v1 INT=ppp0 AC=IPSEC KEY=ISAKMP BUNDLE=1 PEER=DYNAMIC
SET IPSEC POLICY=v1 LAD=192.168.10.0 LMA=255.255.255.0 RNAME=user1
CREATE IPSEC POLICY=v2 INT=ppp0 AC=IPSEC KEY=ISAKMP BUNDLE=1 PEER=DYNAMIC
SET IPSEC POLICY=v2 LAD=192.168.10.0 LMA=255.255.255.0 RNAME=user2
CREATE IPSEC POLICY=in INT=ppp0 AC=PERMIT
ENABLE IPSEC
```

**7** Security Officer レベルのユーザー secoff を登録し、ルーターの動作モードをセキュリティー モードに切り替えます。<sup>2</sup>

```
ADD USER=secoff PASS=PasswordS PRIVILEGE=SECURITYOFFICER
ENABLE SYSTEM SECURITY MODE
```

### AT-VPN Client の設定

AT-VPN Client ユーザー user1、user2 用のセキュリティーポリシーファイル c1.scp、c2.spl を 下記の内容で作成します。ファイルの内容は「7.2 基本設定(XAUTH 認証)」(p.33) と同じで すが、user1 用ポリシーファイルの拡張子が .scp である点に注意してください。

#### 表 7.4.1 ポリシーファイル c1.scp(ポリシーサーバーからダウンロード提供)

- 1 CREATE ENCO KEY=1 TYPE=GENERAL VALUE=secret 2 CREATE ISAKMP POLICY=i PEER=200.100.10.1 KEY=1 XAUTH=CLIENT XAUTHNAME=user1 XAUTHPASS=passwd1 3 SET ISAKMP POLICY=i SENDN=TRUE SETC=TRUE CREATE IPSEC SASPEC=1 KEYMAN=ISAKMP PROT=ESP ENCALG=DES HASHALG=SHA CREATE IPSEC BUNDLE=1 KEYMAN=ISAKMP STR="1" 5 CREATE IPSEC POLICY=is INT=ppp0 AC=PERMIT LPORT=500 RPORT=500 TRANS=UDP 6 7 CREATE IPSEC POLICY=vp INT=ppp0 AC=IPSEC KEY=ISAKMP BUNDLE=1 PEER=200.100.10.1 8 SET IPSEC POLICY=vp LNAME=user1 RAD=192.168.10.0 RMA=255.255.255.0 CREATE IPSEC POLICY=in INT=ppp0 AC=PERMIT 9 表 7.4.2 ポリシーファイル c2.spl(ファイルで提供) 1 CREATE ENCO KEY=1 TYPE=GENERAL VALUE=secret 2 CREATE ISAKMP POLICY=i PEER=200.100.10.1 KEY=1 XAUTH=CLIENT XAUTHNAME=user2 XAUTHPASS=passwd2 3 SET ISAKMP POLICY=i SENDN=TRUE SETC=TRUE 4 CREATE IPSEC SASPEC=1 KEYMAN=ISAKMP PROT=ESP ENCALG=DES HASHALG=SHA CREATE IPSEC BUNDLE=1 KEYMAN=ISAKMP STR="1" 5 CREATE IPSEC POLICY=is INT=ppp0 AC=PERMIT LPORT=500 RPORT=500 TRANS=UDP 6 7 CREATE IPSEC POLICY=vp INT=ppp0 AC=IPSEC KEY=ISAKMP BUNDLE=1 PEER=200.100.10.1
- 8 SET IPSEC POLICY=vp LNAME=user2 RAD=192.168.10.0 RMA=255.255.255.0
   9 CREATE IPSEC POLICY=in INT=ppp0 AC=PERMIT
- ポリシーファイル cl.scp を AR ルーターのファイルシステム上に置き、ユーザーuser1 に次の 情報を通知してください。
  - ポリシーサーバーの IP アドレス(ここでは 200.100.10.1)

 セキュリティーモードでは、Security Officer レベルのユーザーでないと管理作業を行えません。また、手順 2で作成した鍵の情報は、セキュリティーモードでないとルーターの再起動によって消去されてしまいます。

<sup>1.</sup> ここでは、わかりやすくするため XAUTH ユーザー名と同じにしています。

• ダウンロード用パスワード(ここでは getget)

• ユーザーuser2 には、ポリシーファイル c2.spl をフロッピーディスクなどで渡してください。

## 7.5 ポリシーサーバー (複数ユーザー対応)

ここでは、AR ルーターをセキュリティーポリシーサーバーとして動作させるための設定につい て説明します。セキュリティーポリシーサーバー機能は、ISAKMP プロトコルをもとに AR ルー ターが独自に実装した機能です。この機能を使用することで、AR ルーターから AT-VPN Client にセキュリティーポリシーファイルをダウンロードさせることができます。管理者はクライアン トユーザーにポリシーサーバーの IP アドレス、ダウンロード用ユーザー名とパスワードを通知 するだけですむため、システムの管理が容易になります。本例では、Aggressive モードで ID 認 証を行うことにより、複数のユーザーにポリシーファイルを提供できます。

ここでは、図 7.1.1 (p.29) のネットワーク構成において、以下の 2 ユーザーからの接続を想定 します。各ユーザーには、ポリシーサーバーの IP アドレスとダウンロード用ユーザー名、パス ワードを通知し、それぞれ自分用のセキュリティーポリシーをダウンロードしてもらいます。

| フェーズ 1 ID | IKE 事前共有鍵 | フェーズ 2 ID |
|-----------|-----------|-----------|
| user1     | secret01  | user1     |
| user2     | secret02  | user2     |

#### AR ルーターの設定

1 IKE フェーズ1の相手認証に使う事前共有鍵を作成します。このコマンドはコンソール上で 入力した場合のみ有効です。設定スクリプトファイル (.cfg) に記入した場合は無効ですの でご注意ください。本例では、Aggressive モードと FQDN 形式の ID を用いることにより、 フェーズ1で個々のクライアントを識別できるため、ユーザーごとに鍵を作成します。また、 これらの鍵はポリシーをダウンロードするときのパスワードにもなります。

CREATE ENCO KEY=1 TYPE=GENERAL VALUE=secret01 CREATE ENCO KEY=2 TYPE=GENERAL VALUE=secret02

2 ISAKMP ポリシーを作成し、ISAKMP とポリシーサーバー機能を有効にします。ここでは Aggressive モードを使い、ユーザーごとにポリシー「u1」「u2」を用意して(REMOTEID で区別)、事前共有鍵とポリシーファイルを個別に指定しています。また、REMOTEID (フェーズ1ID)は、ポリシーダウンロード時のユーザー名にもなります。

CREATE ISAKMP POLICY=u1 PEER=ANY KEY=1 MODE=AGGRESSIVE REMOTEID=user1 SET ISAKMP POLICY=u1 POLICYFILE=c1.scp SENDN=TRUE SETC=TRUE CREATE ISAKMP POLICY=u2 PEER=ANY KEY=2 MODE=AGGRESSIVE REMOTEID=user2 SET ISAKMP POLICY=u2 POLICYFILE=c2.scp SENDN=TRUE SETC=TRUE ENABLE ISAKMP POLICYSERVER=TRUE

**3** IPsec 通信の内容を規定する SA スペックとバンドルスペックを作成します。<sup>1</sup>

```
CREATE IPSEC SASPEC=1 KEYMAN=ISAKMP PROT=ESP ENCALG=DES HASHALG=SHA
CREATE IPSEC BUNDLE=1 KEYMAN=ISAKMP STR="1"
```

<sup>1.</sup> AT-VPN Client では IPcomp (IP ペイロード圧縮) は使えません。

4 IPsec ポリシーを作成し、IPsec を有効にします。「is」は IKE パケットを通過させるための ポリシー、「v1」「v2」は user1、user2 との VPN 通信用ポリシー、「in」はインターネット との平文通信を行うためのポリシーです。RNAME は各ユーザーのフェーズ 2 ID<sup>1</sup> です。

```
CREATE IPSEC POLICY=is INT=ppp0 AC=PERMIT LPORT=500 RPORT=500 TRANS=UDP
CREATE IPSEC POLICY=v1 INT=ppp0 AC=IPSEC KEY=ISAKMP BUNDLE=1 PEER=DYNAMIC
SET IPSEC POLICY=v1 LAD=192.168.10.0 LMA=255.255.255.0 RNAME=user1
CREATE IPSEC POLICY=v2 INT=ppp0 AC=IPSEC KEY=ISAKMP BUNDLE=1 PEER=DYNAMIC
SET IPSEC POLICY=v2 LAD=192.168.10.0 LMA=255.255.255.0 RNAME=user2
CREATE IPSEC POLICY=in INT=ppp0 AC=PERMIT
ENABLE IPSEC
```

**5** Security Officer レベルのユーザーsecoff を登録し、ルーターの動作モードをセキュリティー モードに切り替えます。<sup>2</sup>

```
ADD USER=secoff PASS=PasswordS PRIVILEGE=SECURITYOFFICER ENABLE SYSTEM SECURITY MODE
```

### AT-VPN Client の設定

AT-VPN Client ユーザー user1、user2 用のセキュリティーポリシーファイル c1.scp、c2.scp を 下記の内容で作成します。内容は「7.3 基本設定(ID 認証)」(p.35)と同じですが、拡張子が異 なる点にご注意ください。

#### 表 7.5.1 ポリシーファイル c1.scp(ポリシーサーバーからダウンロード提供)

| 1 | CREATE | ENCO | KEY=1 | TYPE=GENERAL | VALUE=secret01 |  |
|---|--------|------|-------|--------------|----------------|--|
|---|--------|------|-------|--------------|----------------|--|

- 2 CREATE ISAKMP POLICY=i PEER=200.100.10.1 KEY=1 MODE=AGGRESSIVE
- 3 SET ISAKMP POLICY=i LOCALID=**user1** SENDN=TRUE SETC=TRUE
- 4 CREATE IPSEC SASPEC=1 KEYMAN=ISAKMP PROT=ESP ENCALG=DES HASHALG=SHA
- 5 CREATE IPSEC BUNDLE=1 KEYMAN=ISAKMP STR="1"
- 6 CREATE IPSEC POLICY=is INT=ppp0 AC=PERMIT LPORT=500 RPORT=500 TRANS=UDP
- 7 CREATE IPSEC POLICY=vp INT=ppp0 AC=IPSEC KEY=ISAKMP BUNDLE=1 PEER=200.100.10.1
- 8 SET IPSEC POLICY=vp LNAME=user1 RAD=192.168.10.0 RMA=255.255.255.0
- 9 CREATE IPSEC POLICY=in INT=ppp0 AC=PERMIT

#### 表 7.5.2 ポリシーファイル c2.scp(ポリシーサーバーからダウンロード提供)

- 1 CREATE ENCO KEY=1 TYPE=GENERAL VALUE=secret02
- 2 CREATE ISAKMP POLICY=i PEER=200.100.10.1 KEY=1 MODE=AGGRESSIVE
- 3 SET ISAKMP POLICY=i LOCALID=**user2** SENDN=TRUE SETC=TRUE
- 4 CREATE IPSEC SASPEC=1 KEYMAN=ISAKMP PROT=ESP ENCALG=DES HASHALG=SHA
- 5 CREATE IPSEC BUNDLE=1 KEYMAN=ISAKMP STR="1"

```
    6 CREATE IPSEC POLICY=is INT=ppp0 AC=PERMIT LPORT=500 RPORT=500 TRANS=UDP
    7 CREATE IPSEC POLICY=vp INT=ppp0 AC=IPSEC KEY=ISAKMP BUNDLE=1
```

PEER=200.100.10.1

```
8 | SET IPSEC POLICY=vp LNAME=user2 RAD=192.168.10.0 RMA=255.255.255.0
```

```
9 CREATE IPSEC POLICY=in INT=ppp0 AC=PERMIT
```

ポリシーファイル c1.scp、c2.scp を AR ルーターのファイルシステム上に置き、各ユーザーに次の情報を通知してください。

• ポリシーサーバーの IP アドレス(ここでは 200.100.10.1)

<sup>1.</sup> ここでは、わかりやすくするためフェーズ1の ID と同じにしています。

セキュリティーモードでは、Security Officer レベルのユーザーでないと管理作業を行えません。また、手順 1で作成した鍵の情報は、セキュリティーモードでないとルーターの再起動によって消去されてしまいます。

- ・ダウンロード用パスワード (ここでは secret01 か secret02)
- ・ダウンロード用ユーザー名(ここでは user1 か user2)

## 7.6 UDP トンネリング (NAT 越えの VPN 接続)

ここでは、AT-VPN Client と VPN ゲートウェイ(AR ルーター)の間に NAT 装置が入る場合の設定例を示します。

IPsec パケット (ESP パケット) には TCP、UDP のようなポート番号という概念がないため、通 常 NAT 装置を通過できません。このような環境においても、本製品の UDP トンネリング (ESP over UDP) 機能を利用すれば VPN 通信が可能です。UDP トンネリングは、ESP を UDP で包 み込んで (カプセル化) 送信することにより、NAT 装置を通過できるようにする機能です。受 信側の VPN ゲートウェイでは UDP から ESP パケットを取り出し、あたかも AT-VPN Client か ら ESP パケットを直接受け取ったかのように処理します。

なお、UDP トンネリングを使用する場合は以下の制限がありますのでご注意ください。

- セキュリティープロトコルとして AH を使うことができません。これは、NAT 装置によって 外側 IP ヘッダーが書き換えられてしまうためです。<sup>1</sup>
- IPsec ポリシーのパケット選択パラメーター(セレクター)として LNAME を使用することは できません。必ず内部 NAT を使用して、VPN 通信用の始点アドレスが固定されるようにし てください。詳細は設定例をご覧ください。

本例は、図 7.1.2 (p.31)のネットワーク構成を前提としています。ここでは、以下の 2 ユーザー からの接続を想定します。セキュリティーポリシーはファイルでユーザーに提供します。

| フェーズ 1 ID | IKE 事前共有鍵 | フェーズ 2 ID | 内部 NAT アドレス  |
|-----------|-----------|-----------|--------------|
| user1     | secret01  | user1     | 192.168.11.1 |
| user2     | secret02  | user2     | 192.168.11.2 |

#### AR ルーターの設定

1 IKE フェーズ1の相手認証に使う事前共有鍵を作成します。このコマンドはコンソール上で 入力した場合のみ有効です。設定スクリプトファイル (.cfg) に記入した場合は無効ですの でご注意ください。本例では、Aggressive モードと FQDN 形式の ID を用いることにより、 フェーズ1で個々のクライアントを識別できるため、ユーザーごとに鍵を作成します。

CREATE ENCO KEY=1 TYPE=GENERAL VALUE=secret01 CREATE ENCO KEY=2 TYPE=GENERAL VALUE=secret02

2 ISAKMP ポリシーを作成し、ISAKMP を有効にします。ここでは Aggressive モードを使い、 ユーザーごとにポリシー「u1」「u2」を用意して(REMOTEID で区別)、事前共有鍵を個別 に指定しています。

<sup>1.</sup> AH では、外側 IP ヘッダー(の一部)までをデータ認証の対象とします。

```
CREATE ISAKMP POLICY=u1 PEER=ANY KEY=1 MODE=AGGRESSIVE REMOTEID=user1
SET ISAKMP POLICY=u1 SENDN=TRUE SETC=TRUE
CREATE ISAKMP POLICY=u2 PEER=ANY KEY=2 MODE=AGGRESSIVE REMOTEID=user2
SET ISAKMP POLICY=u2 SENDN=TRUE SETC=TRUE
ENABLE ISAKMP
```

**3** IPsec 通信の内容を規定する SA スペックとバンドルスペックを作成します。<sup>1</sup>

CREATE IPSEC SASPEC=1 KEYMAN=ISAKMP PROT=ESP ENCALG=DES HASHALG=SHA CREATE IPSEC BUNDLE=1 KEYMAN=ISAKMP STR="1"

**4** IPsec ポリシーを作成し、IPsec を有効にします。「ud」は UDP トンネリングパケットを通 過させるためのポリシー、「is」は IKE パケットを通過させるためのポリシー<sup>2</sup>、「v1」「v2」 は user1、user2 との VPN 通信用ポリシー、「in」はインターネットとの平文通信を行うた めのポリシーです。RAD は各クライアントの内部 NAT アドレスです<sup>3</sup>。また、UDPTUNNEL = TRUE を指定して UDP トンネリングを使うよう設定しています。

```
CREATE IPSEC POLICY=ud INT=ppp0 AC=PERMIT LPORT=2746 TRANS=UDP
CREATE IPSEC POLICY=is INT=ppp0 AC=PERMIT LPORT=500 TRANS=UDP
CREATE IPSEC POLICY=v1 INT=ppp0 AC=IPSEC KEY=ISAKMP BUNDLE=1 PEER=DYNAMIC
SET IPSEC POLICY=v1 LAD=192.168.10.0 LMA=255.255.255.0 RAD=192.168.11.1
SET IPSEC POLICY=v1 UDPTUNNEL=TRUE
CREATE IPSEC POLICY=v2 INT=ppp0 AC=IPSEC KEY=ISAKMP BUNDLE=1 PEER=DYNAMIC
SET IPSEC POLICY=v2 LAD=192.168.10.0 LMA=255.255.255.0 RAD=192.168.11.2
SET IPSEC POLICY=v2 UDPTUNNEL=TRUE
CREATE IPSEC POLICY=v2 UDPTUNNEL=TRUE
CREATE IPSEC POLICY=v2 UDPTUNNEL=TRUE
CREATE IPSEC POLICY=in INT=ppp0 AC=PERMIT
ENABLE IPSEC
```

5 Security Officer レベルのユーザー secoff を登録し、ルーターの動作モードをセキュリティー モードに切り替えます。<sup>4</sup>

```
ADD USER=secoff PASS=PasswordS PRIVILEGE=SECURITYOFFICER
ENABLE SYSTEM SECURITY_MODE
```

### AT-VPN Client の設定

AT-VPN Client ユーザー user1、user2 用のセキュリティーポリシーファイル c1.spl、c2.spl を下 記の内容で作成します。

3. UDP トンネリング使用時は RNAME パラメーターは使えません。

<sup>1.</sup> AT-VPN Client では IPcomp (IP ペイロード圧縮) は使えません。また、UDP トンネリング使用時は AH (認証ヘッダー) も使えません。

<sup>2.</sup> AT-VPN Client から送られてくる ISAKMP パケット (UDP) の始点ポート番号が NAT で変換されるため、 本設定例では「RPORT=500」を付けていないことに注意してください。

セキュリティーモードでは、Security Officer レベルのユーザーでないと管理作業を行えません。また、手順 1で作成した鍵の情報は、セキュリティーモードでないとルーターの再起動によって消去されてしまいます。

#### 表 7.6.1 ポリシーファイル c1.spl(ファイルで提供)

| 1                                     | ADD FIREWALL POLICY=net RU=1 AC=NAT INT=ppp0 GBLIP= <b>192.168.11.1</b><br>REMOTEIP=192.168.10.0-192.168.10.255 PROTO=ALL                                                                                                    |
|---------------------------------------|----------------------------------------------------------------------------------------------------|
| 2                                     | CREATE ENCO KEY=1 TYPE=GENERAL VALUE=secret01                                                                                                    |
| 3                                     | CREATE ISAKMP POLICY=i PEER=200.100.10.1 KEY=1 MODE=AGGRESSIVE                                                                                                    |
| 4                                     | SET ISAKMP POLICY=i LOCALID= <b>user1</b> SENDN=TRUE SETC=TRUE                                                                                                    |
| 5                                     | CREATE IPSEC SASPEC=1 KEYMAN=ISAKMP PROT=ESP ENCALG=DES HASHALG=SHA                                                                                                    |
| 6                                     | CREATE IPSEC BUNDLE=1 KEYMAN=ISAKMP STR="1"                                                                                                    |
| 7                                     | CREATE IPSEC POLICY=ud INT=ppp0 AC=PERMIT LPORT=2746 TRANS=UDP                                                                                                    |
| 8                                     | CREATE IPSEC POLICY=is INT=ppp0 AC=PERMIT LPORT=500 RPORT=500 TRANS=UDP                                                                                                    |
| 9                                     | CREATE IPSEC POLICY=vp INT=ppp0 AC=IPSEC KEY=ISAKMP BUNDLE=1                                                                                                    |
|                                       | PEER=200.100.10.1                                                                                                    |
| 10                                    | SET IPSEC POLICY=vp LAD=192.168.11.1 RAD=192.168.10.0 RMA=255.255.255.0                                                                                                    |
| 11                                    | SET IPSEC POLICY=vp UDPTUNNEL=TRUE UDPHEARTBEAT=TRUE                                                                                                    |
|                                       | -                                                                                                    |
| 12                                    | CREATE IPSEC POLICY=in INT=ppp0 AC=PERMIT                                                                                                    |
| 12                                    | CREATE IPSEC POLICY=in INT=ppp0 AC=PERMIT                                                                                                    |
| 12                                    | CREATE IPSEC POLICY=in INT=ppp0 AC=PERMIT<br>表 7.6.2 ポリシーファイル c2.spl(ファイルで提供)                                                                                                    |
| 12                                    | CREATE IPSEC POLICY=in INT=ppp0 AC=PERMIT<br>表 7.6.2 ポリシーファイル c2.spl (ファイルで提供)<br>ADD FIREWALL POLICY=net RU=1 AC=NAT INT=ppp0 GBLIP=192.168.11.2                                                                                                    |
| 12<br>1                               | CREATE IPSEC POLICY=in INT=ppp0 AC=PERMIT<br>表 7.6.2 ポリシーファイル c2.spl (ファイルで提供)<br>ADD FIREWALL POLICY=net RU=1 AC=NAT INT=ppp0 GBLIP=192.168.11.2<br>REMOTEIP=192.168.10.0-192.168.10.255 PROTO=ALL                                                                                                    |
| 12<br>1<br>2                          | CREATE IPSEC POLICY=in INT=ppp0 AC=PERMIT<br>表 7.6.2 ポリシーファイル c2.spl (ファイルで提供)<br>ADD FIREWALL POLICY=net RU=1 AC=NAT INT=ppp0 GBLIP=192.168.11.2<br>REMOTEIP=192.168.10.0-192.168.10.255 PROTO=ALL<br>CREATE ENCO KEY=1 TYPE=GENERAL VALUE=secret02                                                                                                    |
| 12<br>1<br>2<br>3                     | CREATE IPSEC POLICY=in INT=ppp0 AC=PERMIT<br>表 7.6.2 ポリシーファイル c2.spl (ファイルで提供)<br>ADD FIREWALL POLICY=net RU=1 AC=NAT INT=ppp0 GBLIP=192.168.11.2<br>REMOTEIP=192.168.10.0-192.168.10.255 PROTO=ALL<br>CREATE ENCO KEY=1 TYPE=GENERAL VALUE=secret02<br>CREATE ISAKMP POLICY=i PEER=200.100.10.1 KEY=1 MODE=AGGRESSIVE                                                                                                    |
| 12<br>1<br>2<br>3<br>4                | CREATE IPSEC POLICY=in INT=ppp0 AC=PERMIT<br>表7.6.2 ポリシーファイル c2.spl (ファイルで提供)<br>ADD FIREWALL POLICY=net RU=1 AC=NAT INT=ppp0 GBLIP=192.168.11.2<br>REMOTEIP=192.168.10.0-192.168.10.255 PROTO=ALL<br>CREATE ENCO KEY=1 TYPE=GENERAL VALUE=secret02<br>CREATE ISAKMP POLICY=i PEER=200.100.10.1 KEY=1 MODE=AGGRESSIVE<br>SET ISAKMP POLICY=i LOCALID=user2 SENDN=TRUE SETC=TRUE                                                                                                    |
| 12<br>1<br>2<br>3<br>4<br>5           | CREATE IPSEC POLICY=in INT=ppp0 AC=PERMIT<br>表7.6.2 ポリシーファイル c2.spl (ファイルで提供)<br>ADD FIREWALL POLICY=net RU=1 AC=NAT INT=ppp0 GBLIP=192.168.11.2<br>REMOTEIP=192.168.10.0-192.168.10.255 PROTO=ALL<br>CREATE ENCO KEY=1 TYPE=GENERAL VALUE=secret02<br>CREATE ISAKMP POLICY=i PEER=200.100.10.1 KEY=1 MODE=AGGRESSIVE<br>SET ISAKMP POLICY=i LOCALID=user2 SENDN=TRUE SETC=TRUE<br>CREATE IPSEC SASPEC=1 KEYMAN=ISAKMP PROT=ESP ENCALG=DES HASHALG=SHA                                                                                                    |
| 12<br>1<br>2<br>3<br>4<br>5<br>6      | CREATE IPSEC POLICY=in INT=ppp0 AC=PERMIT<br>表7.6.2 ポリシーファイル c2.spl (ファイルで提供)<br>ADD FIREWALL POLICY=net RU=1 AC=NAT INT=ppp0 GBLIP=192.168.11.2<br>REMOTEIP=192.168.10.0-192.168.10.255 PROTO=ALL<br>CREATE ENCO KEY=1 TYPE=GENERAL VALUE=secret02<br>CREATE ISAKMP POLICY=i PEER=200.100.10.1 KEY=1 MODE=AGGRESSIVE<br>SET ISAKMP POLICY=i LOCALID=user2 SENDN=TRUE SETC=TRUE<br>CREATE IPSEC SASPEC=1 KEYMAN=ISAKMP PROT=ESP ENCALG=DES HASHALG=SHA<br>CREATE IPSEC BUNDLE=1 KEYMAN=ISAKMP STR="1"                                                                   |
| 12<br>1<br>2<br>3<br>4<br>5<br>6<br>7 | CREATE IPSEC POLICY=in INT=ppp0 AC=PERMIT<br>表7.6.2 ポリシーファイル c2.spl (ファイルで提供)<br>ADD FIREWALL POLICY=net RU=1 AC=NAT INT=ppp0 GBLIP=192.168.11.2<br>REMOTEIP=192.168.10.0-192.168.10.255 PROTO=ALL<br>CREATE ENCO KEY=1 TYPE=GENERAL VALUE=secret02<br>CREATE ISAKMP POLICY=i PEER=200.100.10.1 KEY=1 MODE=AGGRESSIVE<br>SET ISAKMP POLICY=i LOCALID=user2 SENDN=TRUE SETC=TRUE<br>CREATE IPSEC SASPEC=1 KEYMAN=ISAKMP PROT=ESP ENCALG=DES HASHALG=SHA<br>CREATE IPSEC BUNDLE=1 KEYMAN=ISAKMP STR="1"<br>CREATE IPSEC POLICY=ud INT=ppp0 AC=PERMIT LPORT=2746 TRANS=UDP |

- 9 CREATE IPSEC POLICY=vp INT=ppp0 AC=IPSEC KEY=ISAKMP BUNDLE=1
- PEER=200.100.10.1

```
SET IPSEC POLICY=vp LAD=192.168.11.2 RAD=192.168.10.0 RMA=255.255.255.0
10
```

- 11 SET IPSEC POLICY=vp UDPTUNNEL=TRUE UDPHEARTBEAT=TRUE 12

CREATE IPSEC POLICY=in INT=ppp0 AC=PERMIT

以下に要点を示します。

- •1行目はIPsec対象パケットに適用する内部NATの設定です。社内LAN宛てのパケット (終点アドレスが 192.168.10.0 ~ 192.168.10.255) は、始点アドレスを 192.168.11.1、 192.168.11.2 に変換してから ESP でカプセル化します。
- •2行目のVALUEには、ARルーターとのIKEネゴシエーションに使う事前共有鍵の値を指 定します。この例ではクライアントごとに異なる値を使っています。
- •3、9行目の PEER には、AR ルーターの IP アドレスを指定します。
- •4行目のLOCALIDには、各クライアントのフェーズ1IDを指定します。
- •7、8、9、12 行目の INT には、VPN 通信に使うインターフェースの種類 (PPP、Ethernet など)に関係なく、常に「ppp0」を指定します。
- 10 行目の LAD には、1 行目で指定した NAT 後のアドレス (GBLIP) を指定します。 UDP トンネリング使用時は LNAME パラメーターは使えません。
- 10 行目の RAD、RMA は、VPN 通信の相手となるアドレス範囲 (AR ルーター側の LAD、 LMAに指定した値)を指定します。この値はARルーターのフェーズ2IDにもなります。
- 11 行目の UDPTUNNEL=TRUE は UDP トンネリング(ESP over UDP)を使うための設定 です。また、UDPHEARTBEAT=TRUE は、定期的に UDP パケットを送信することで、 NAT 機器のセッションテーブルが消去されないようにする設定です。ただし、通信経路

アドミニストレーター編 設定例 43 上にダイヤルオンデマンド回線(ISDN など)がある場合は、回線が切断されなくなり ますので「UDPHEARTBEAT=TRUE」を付けないでください。

これらのファイルは、フロッピーディスクなどに入れて各ユーザーに渡してください。

## 7.7 UDP トンネリング+ポリシーサーバー

ここでは、UDP トンネリングの設定例にセキュリティーポリシーサーバーの設定を追加します。

セキュリティーポリシーサーバー機能は、ISAKMP プロトコルをもとに AR ルーターが独自に 実装した機能です。この機能を使用することで、AR ルーターから AT-VPN Client にセキュリ ティーポリシーファイルをダウンロードさせることができます。管理者はクライアントユーザー にポリシーサーバーの IP アドレス、ダウンロード用ユーザー名とパスワードを通知するだけで すむため、システムの管理が容易になります。本例では、Aggressive モードで ID 認証を行うこ とにより、複数のユーザーにポリシーファイルを提供できます。

ここでは、図 7.1.2 (p.31) のネットワーク構成において、以下の 2 ユーザーからの接続を想定 します。各ユーザーには、ポリシーサーバーの IP アドレスとダウンロード用ユーザー名、パス ワードを通知し、それぞれ自分用のセキュリティーポリシーをダウンロードしてもらいます。

| フェーズ 1 ID | IKE 事前共有鍵 | フェーズ 2 ID | 内部 NAT アドレス  |
|-----------|-----------|-----------|--------------|
| user1     | secret01  | user1     | 192.168.11.1 |
| user2     | secret02  | user2     | 192.168.11.2 |

#### AR ルーターの設定

1 IKE フェーズ1の相手認証に使う事前共有鍵を作成します。このコマンドはコンソール上で 入力した場合のみ有効です。設定スクリプトファイル (.cfg) に記入した場合は無効ですの でご注意ください。本例では、Aggressive モードと FQDN 形式の ID を用いることにより、 フェーズ1で個々のクライアントを識別できるため、ユーザーごとに鍵を作成します。

CREATE ENCO KEY=1 TYPE=GENERAL VALUE=secret01 CREATE ENCO KEY=2 TYPE=GENERAL VALUE=secret02

2 ISAKMP ポリシーを作成し、ISAKMP とポリシーサーバー機能を有効にします。ここでは Aggressive モードを使い、ユーザーごとにポリシー「u1」「u2」を用意して(REMOTEID で区別)、事前共有鍵とポリシーファイルを個別に指定しています。また、REMOTEID (フェーズ1ID)は、ポリシーダウンロード時のユーザー名にもなります。

CREATE ISAKMP POLICY=u1 PEER=ANY KEY=1 MODE=AGGRESSIVE REMOTEID=user1 SET ISAKMP POLICY=u1 POLICYFILE=c1.scp SENDN=TRUE SETC=TRUE CREATE ISAKMP POLICY=u2 PEER=ANY KEY=2 MODE=AGGRESSIVE REMOTEID=user2 SET ISAKMP POLICY=u2 POLICYFILE=c2.scp SENDN=TRUE SETC=TRUE ENABLE ISAKMP POLICYSERVER=TRUE

**3** IPsec 通信の内容を規定する SA スペックとバンドルスペックを作成します。<sup>1</sup>

<sup>1.</sup> AT-VPN Client では IPcomp (IP ペイロード圧縮) は使えません。また、UDP トンネリング使用時は AH (認証ヘッダー) も使えません。

CREATE IPSEC SASPEC=1 KEYMAN=ISAKMP PROT=ESP ENCALG=DES HASHALG=SHA CREATE IPSEC BUNDLE=1 KEYMAN=ISAKMP STR="1"

**4** IPsec ポリシーを作成し、IPsec を有効にします。「ud」は UDP トンネリングパケットを通 過させるためのポリシー、「is」は IKE パケットを通過させるためのポリシー<sup>1</sup>、「v1」「v2」 は user1、user2 との VPN 通信用ポリシー、「in」はインターネットとの平文通信を行うた めのポリシーです。RAD は各クライアントの内部 NAT アドレスです<sup>2</sup>。また、UDPTUNNEL = TRUE を指定して UDP トンネリングを使うよう設定しています。

```
CREATE IPSEC POLICY=ud INT=ppp0 AC=PERMIT LPORT=2746 TRANS=UDP
CREATE IPSEC POLICY=is INT=ppp0 AC=PERMIT LPORT=500 TRANS=UDP
CREATE IPSEC POLICY=v1 INT=ppp0 AC=IPSEC KEY=ISAKMP BUNDLE=1 PEER=DYNAMIC
SET IPSEC POLICY=v1 LAD=192.168.10.0 LMA=255.255.255.0 RAD=192.168.11.1
SET IPSEC POLICY=v1 UDPTUNNEL=TRUE
CREATE IPSEC POLICY=v2 INT=ppp0 AC=IPSEC KEY=ISAKMP BUNDLE=1 PEER=DYNAMIC
SET IPSEC POLICY=v2 LAD=192.168.10.0 LMA=255.255.255.0 RAD=192.168.11.2
SET IPSEC POLICY=v2 UDPTUNNEL=TRUE
CREATE IPSEC POLICY=v2 UDPTUNNEL=TRUE
CREATE IPSEC POLICY=v2 UDPTUNNEL=TRUE
CREATE IPSEC POLICY=v1 UDPTUNNEL=TRUE
CREATE IPSEC POLICY=in INT=ppp0 AC=PERMIT
ENABLE IPSEC
```

5 Security Officer レベルのユーザー secoff を登録し、ルーターの動作モードをセキュリティー モードに切り替えます。<sup>3</sup>

```
ADD USER=secoff PASS=PasswordS PRIVILEGE=SECURITYOFFICER ENABLE SYSTEM SECURITY_MODE
```

### AT-VPN Client の設定

AT-VPN Client ユーザー user1、user2 用のセキュリティーポリシーファイル c1.scp、c2.scp を 下記の内容で作成します。内容は「7.6 UDP トンネリング (NAT 越えの VPN 接続)」(p.41) と 同じですが、拡張子が異なる点にご注意ください。

#### 表 7.7.1 ポリシーファイル c1.scp(ポリシーサーバーからダウンロード提供)

| 1  | ADD FIREWALL POLICY=net RU=1 AC=NAT INT=ppp0 GBLIP= <b>192.168.11.1</b> |
|----|-------------------------------------------------------------------------|
|    | REMOTEIP=192.168.10.0-192.168.10.255 PROTO=ALL                          |
| 2  | CREATE ENCO KEY=1 TYPE=GENERAL VALUE= <b>secret01</b>                   |
| 3  | CREATE ISAKMP POLICY=i PEER=200.100.10.1 KEY=1 MODE=AGGRESSIVE          |
| 4  | SET ISAKMP POLICY=i LOCALID= <b>user1</b> SENDN=TRUE SETC=TRUE          |
| 5  | CREATE IPSEC SASPEC=1 KEYMAN=ISAKMP PROT=ESP ENCALG=DES HASHALG=SHA     |
| 6  | CREATE IPSEC BUNDLE=1 KEYMAN=ISAKMP STR="1"                             |
| 7  | CREATE IPSEC POLICY=ud INT=ppp0 AC=PERMIT LPORT=2746 TRANS=UDP          |
| 8  | CREATE IPSEC POLICY=is INT=ppp0 AC=PERMIT LPORT=500 RPORT=500 TRANS=UDP |
| 9  | CREATE IPSEC POLICY=vp INT=ppp0 AC=IPSEC KEY=ISAKMP BUNDLE=1            |
|    | PEER=200.100.10.1                                                       |
| 10 | SET IPSEC POLICY=vp LAD=192.168.11.1 RAD=192.168.10.0 RMA=255.255.255.0 |
| 11 | SET IPSEC POLICY=vp UDPTUNNEL=TRUE UDPHEARTBEAT=TRUE                    |
| 12 | CREATE IPSEC POLICY=in INT=ppp0 AC=PERMIT                               |
|    |                                                                         |

<sup>1.</sup> AT-VPN Client から送られてくる ISAKMP パケット (UDP) の始点ポート番号が NAT で変換されるため、 本設定例では「RPORT=500」を付けていないことに注意してください。

<sup>2.</sup> UDP トンネリング使用時は RNAME パラメーターは使えません。

セキュリティーモードでは、Security Officer レベルのユーザーでないと管理作業を行えません。また、手順 1で作成した鍵の情報は、セキュリティーモードでないとルーターの再起動によって消去されてしまいます。

表 7.7.2 ポリシーファイル c2.scp(ポリシーサーバーからダウンロード提供)

1 ADD FIREWALL POLICY=net RU=1 AC=NAT INT=ppp0 GBLIP=192.168.11.2 REMOTEIP=192.168.10.0-192.168.10.255 PROTO=ALL CREATE ENCO KEY=1 TYPE=GENERAL VALUE=secret02 2 3 CREATE ISAKMP POLICY=i PEER=200.100.10.1 KEY=1 MODE=AGGRESSIVE 4 SET ISAKMP POLICY=i LOCALID=user2 SENDN=TRUE SETC=TRUE 5 CREATE IPSEC SASPEC=1 KEYMAN=ISAKMP PROT=ESP ENCALG=DES HASHALG=SHA CREATE IPSEC BUNDLE=1 KEYMAN=ISAKMP STR="1" 6 7 CREATE IPSEC POLICY=ud INT=ppp0 AC=PERMIT LPORT=2746 TRANS=UDP 8 CREATE IPSEC POLICY=is INT=ppp0 AC=PERMIT LPORT=500 RPORT=500 TRANS=UDP 9 CREATE IPSEC POLICY=vp INT=ppp0 AC=IPSEC KEY=ISAKMP BUNDLE=1 PEER=200.100.10.1 SET IPSEC POLICY=vp LAD=192.168.11.2 RAD=192.168.10.0 RMA=255.255.255.0 10 11 SET IPSEC POLICY=vp UDPTUNNEL=TRUE UDPHEARTBEAT=TRUE 12 CREATE IPSEC POLICY=in INT=ppp0 AC=PERMIT

ポリシーファイル c1.scp、c2.scp を AR ルーターのファイルシステム上に置き、各ユーザーに次の情報を通知してください。

- ポリシーサーバーの IP アドレス (ここでは 200.100.10.1)
- ・ダウンロード用パスワード (ここでは secret01 か secret02)
- ・ダウンロード用ユーザー名 (ここでは user1 か user2)

## 8 コマンドリファレンス

AT-VPN Client のセキュリティーポリシーファイルの中で使用できるコマンドについてまとめ ます。AR ルーター (VPN ゲートウェイ) 側の設定コマンドについては、AR ルーターの取扱説 明書、コマンドリファレンス、設定例集などをご覧ください。コマンド構文の表記は、AR ルー ターのコマンドリファレンスに準じています。

| 表記      | 意味                                                                                                    |
|---------|----------------------------------------------------------------------------------------------------|
| UPPER   | 大文字(UPPERCASE)の部分はコマンド名やパラメーター名などのキーワード<br>(予約語)を示します。基本的にそのまま入力してください。ただし、キーワードは<br>大文字小文字の区別がないので、小文字で入力してもかまいません。一方、キーワー<br>ドでない部分(パラメーター値など)には、大文字小文字を区別するものもありま<br>すので、各パラメーターの説明を参照してください。 |
| italic  | 斜体( <i>italic</i> )は変数をあらわします。コマンド入力時には、環境に応じて異な<br>る値が入ります。たとえば、GBLIP= <i>ipadd</i> のような構文では <i>ipadd</i> の部分に<br>具体的な IP アドレスを入力します。                                                           |
| 132     | 「xy」は x ~ y の範囲の数値を指定することを示すもので、いわば変数の一種<br>です。おもに、パラメーターごとに値の範囲が異なるようなコマンドの構文表記に<br>使われます。                                                                                                    |
| {A B C} | ブレース({ })で囲まれた部分は、複数の選択肢からどれか一つを指定すること<br>を示します。選択肢の各項目は縦棒( ) で区切られます。たとえば、PROTO-<br>COL={AH ESP}は、PROTOCOLパラメーターの値としてキーワード AHか ESP<br>のどちらか一方だけを指定することを示しています。                                  |
| []      | スクエアブラケット([ ]) で囲まれた部分は省略可能であることを示します。                                                                                                    |
| bold    | 太字( <b>bold</b> )の部分は、必ず入力しなくてはならない部分を表しています。より<br>具体的には、 [ ] で囲まれていない部分がこれに相当します。                                                                                                    |

表 8.0.3 コマンド構文の表記規則

## ADD FIREWALL POLICY RULE

#### 構文 ADD FIREWALL POLICY=policy RULE=rule-id ACTION=NAT INTERFACE=interface PROTOCOL=ALL GBLIP=ipadd REMOTEIP=ipadd[-ipadd]

解説 内部 NAT の変換ルールを設定する。内部 NAT は、トンネルモード SA において内側 IP ヘッ ダーの始点 IP アドレスを書き換える機能。VPN 通信時に、ISP から割り当てられたグローバル アドレスではなく、接続先ネットワークの構成に適したアドレス(プライベートアドレスなど) を使いたい場合などに使う。また、UDP トンネリングを使う場合は内部 NAT によるアドレス 変換が通常必須。

なお、本コマンドは AR ルーターのコマンド体系を踏襲しているため名前に「Firewall」という 単語が含まれているが、AT-VPN Client にはファイアウォール機能はないので注意。純粋に NAT の設定を行うコマンドである。

パラメーター POLICY

ファイアウォールポリシー名。AT-VPN Client では意味を持たないので「net」など任意の 名前を指定する RULE

ルール番号。NAT ルールは番号の若い順に検索され、最初に一致したものが適用される

#### ACTION

ルールの処理内容(アクション)。AT-VPN Client では「NAT」しか指定できない

#### **INTERFACE**

ルールを適用するインターフェースの名前。AT-VPN Client では意味を持たないので 「myadapter」など任意の名前を指定する

#### PROTOCOL

IP 上のプロトコルタイプ。AT-VPN Client では常に ALL (全プロトコル)を指定して、す べての IP パケットが変換対象になるようにする

#### GBLIP

変換後の IP アドレス(内部 NAT アドレス)。終点アドレスが REMOTEIP の範囲におさま るパケットは、始点アドレスが GBLIP に書き換えられた上で送信される

#### REMOTEIP

リモート側 IP アドレス。AT-VPN Client では、VPN 通信の相手となるネットワーク(社内 LAN など)のアドレス範囲を指定する。本パラメーターで指定したアドレス宛てのパケッ トだけが NAT の対象となり、その他のパケットは変換なしでそのまま送信される

例 • サブネット 192.168.10.0/24 との通信時には、始点 IP アドレスを 192.168.11.1 に書き換える。

ADD FIREWALL POLICY=net RULE=1 ACTION=NAT INT=ppp0 PROTO=ALL GBLIP=192.168.11.1 REMOTEIP=192.168.10.0-192.168.10.255

### **CREATE ENCO KEY**

- CREATE ENCO KEY=key-id TYPE={GENERAL | DES} VALUE=value 構文
- 解説 暗号化や認証に用いる鍵の値を指定する。VPN ゲートウェイ (ルーター) に設定してあるのと 同じ値を指定すること。

#### KEY パラメーター

鍵番号 (0 ~ 65535)。CREATE IPSEC SASPECIFICATION コマンドや CREATE ISAKMP POLICY コマンドでは、この番号で鍵を指定する

#### TYPE

鍵の種類。GENERAL は ISAKMP の事前共有鍵や認証用ハッシュ鍵として使う任意長の汎 用鍵。DES は 56 ビット DES で使う暗号鍵

#### VALUE

鍵の値。汎用鍵の場合は任意の ASCII 文字列か 16 進数を指定する。DES 鍵の場合は 0x で 始まる 64 ビット (パリティーを含む)の 16 進数を指定する

例 ISAKMPの事前共有鍵(pre-shared key)を登録する。

CREATE ENCO KEY=1 TYPE=GENERAL VALUE="confidential"

• DES 暗号鍵(パリティーを含め 64 ビット)を登録する。

アドミニストレーター編 コマンドリファレンス CREATE ENCO KEY=2 TYPE=DES VALUE=0xBB09BAC150913E82

• ハッシュ関数 MD5 用の認証鍵(16 バイト)を登録する。

CREATE ENCO KEY=3 TYPE=GENERAL VALUE="jogefogejogefoge"

### **CREATE/SET IPSEC BUNDLESPECIFICATION**

- 構文 CREATE IPSEC BUNDLESPECIFICATION=bspec-id KEYMANAGEMENT={ISAKMP|MANUAL} STRING="bundle-string" [EXPIRYKBYTES=1..200000000] [EXPIRYSECONDS=300..31449600]
  - **SET IPSEC BUNDLESPECIFICATION=bundle-id** [EXPIRYKBYTES=1..2000000000] [EXPIRYSECONDS=300..31449600]
- 解説 SA バンドルスペックを作成する。SA バンドルスペックは、IPsec 通信で使用する SA スペック (プロトコル等)の組み合わせを指定するもの。これにより、あるトラフィックには DES による 暗号化(ESP)を施し、別のトラフィックには DES による暗号化(ESP)と MD5 による認証 (AH)を適用するといった設定が可能になる。

#### パラメーター BUNDLESPECIFICATION

SA バンドルスペック番号 (0~255)

#### **KEYMANAGEMENT**

鍵管理方式。SA バンドルの作成を手動で行うか(MANUAL= 手動鍵管理)、ISAKMP/IKE のネゴシエーションによって自動的に行うか(ISAKMP= 自動鍵管理)を指定する

#### STRING

バンドルを構成する SA スペックの組み合わせ。SA スペック番号を AND、OR、カンマで 区切って記述する。手動鍵管理の場合は、最大 2 個の SA スペックを AND で区切って指定 する。各 SA スペックは、それぞれ別の IPsec プロトコル (ESP、AH) でなくてはならない。 たとえば、SA スペック「1」(ESP) と「3」(AH) からなる SA バンドルは「1 AND 3」の ように指定する。この場合、パケットに対して ESP、AH の順に処理が行われる。自動鍵管 理の場合は、SA スペックの組み合わせをカンマ区切りで複数候補指定できる。実際にどの バンドル構成が使用されるかは、ISAKMP/IKE のネゴシエーションによって決まる。SA ス ペック「1」と「2」なら「1 AND 2」、「1」か「2」のどちらかのみなら「1 OR 2」、「1」と 「2」が第一候補で「1」と「3」が第二候補なら、「1 AND 2, 1 AND 3」のように記述する。 「AND」は併用するプロトコルを指定するものでそれぞれが異なるプロトコルでなくてはな らない。「OR」はアルゴリズムの選択肢を示すもので同じプロトコルでなくてはならない。 また、「AND」によるプロトコルの適用順序は、通常 ESP、AH の順とする。AT-VPN Client では IPComp は使えない

- ・ 手動鍵管理用のSAバンドルスペック「1」を作成する。SAスペックは「1」と「2」を使用する。
   CREATE IPSEC BUNDLE=1 KEYMAN=MANUAL STRING="1 AND 2"

  - 自動鍵管理用の SA バンドルスペック「2」を作成する。SA スペックの組み合わせは、3 つの 候補を指定する。

CREATE IPSEC BUNDLE=2 KEYMAN=ISAKMP STR="1 OR 2 AND 4, 1 OR 2, 3 AND 4"

## **CREATE/SET IPSEC POLICY**

#### 構文 CREATE IPSEC POLICY=name INTERFACE=interface ACTION={DENY | IPSEC | PERMIT} [KEYMANAGEMENT={ISAKMP | MANUAL}] [BUNDLESPECIFICATION=bspec-id] [PEERADDRESS=ipadd] [LADDRESS={ANY | ipadd[-ipadd]}] [LMASK=ipadd] [LNAME={ANY | name}] [LPORT={ANY | port}] [RADDRESS={ANY | ipadd[-ipadd]}] [RMASK=ipadd] [RNAME={ANY | name}] [RPORT={ANY | port}] [TRANSPORTPROTOCOL={ANY | ESP | GRE | ICMP | OSPF | RSVP | TCP | UDP | protocol}]] [GROUP={0|1|2}] [ISAKMPPOLICY=name] [UDPHEARTBEAT={TRUE | FALSE}] [UDPPORT=port] [UDPTUNNEL={TRUE | FALSE}] [USEPFSKEY={TRUE | FALSE}]] SET IPSEC POLICY=name [ACTION={DENY | IPSEC | PERMIT}]

[BUNDLESPECIFICATION=bspec-id] [PEERADDRESS=ipadd] [LADDRESS={ANY|ipadd[-ipadd]}] [LMASK=ipadd] [LNAME={ANY|name}] [LPORT={ANY|port}] [RADDRESS={ANY|ipadd[-ipadd]}] [RMASK=ipadd] [RNAME={ANY|name}] [RPORT={ANY|port}] [TRANSPORTPROTOCOL={ANY|ESP|GRE|ICMP|OSPF|RSVP|TCP|UDP|protocol}] [GROUP={0|1|2}] [ISAKMPPOLICY=name] [UDPHEARTBEAT={TRUE|FALSE}] [UDPPORT=port] [UDPTUNNEL={TRUE|FALSE}] [USEPFSKEY={TRUE|FALSE}]

解説 IPsec ポリシーを作成する。IPsec ポリシーは、IP アドレス・IP プロトコル・ポートなどによっ て識別されるパケットに対し、どのような処理(IPsec 適用、通過、拒否)を施すかを指定する 一種のフィルタールール。

AT-VPN Client では、Adapters メニューで選択したネットワークアダプターからパケットを送 信するときと、同アダプターでパケットを受信したときにポリシーの検索が行われ、最初に条件 に一致したポリシーのアクション(処理)が実行される。ポリシーの検索はセキュリティーポリ シーファイル内での記述順にしたがって行われる。

1つでもポリシーを作成すると、ポリシーリストの末尾にすべてのパケットを破棄(DENY)する暗黙のポリシーが作成されるので注意が必要。

#### パラメーター POLICY

IPsec ポリシー名。ポリシーごとに異なる名前を付ける

#### **INTERFACE**

ポリシーを適用するインターフェース。IPsec ポリシーは、指定したインターフェースから パケットを送出するときと、同インターフェースでパケットを受信したときに処理される。 AT-VPN Client では、すべての IPsec ポリシーが「Adapters」メニューで選択したネット ワークアダプターに適用されるため、本パラメーターは実質的な意味を持たない。「ppp0」 や「wan」など任意の文字列を指定する

#### ACTION

本ポリシーの条件(LADDRESS、LMASK、LNAME、LPORT、RADDRESS、RMASK、RNAME、 RPORT、TRANSPORTPROTOCOL) に適合したパケットに対する処理を指定する。IPSEC (BUNDELSPECIFICATION パラメーターで指定した SA バンドルスペックによって処理す る)、PERMIT (IPsec を使わない通常のパケット処理を行う)、DENY (パケットを破棄す る)から選択する。IPSECを指定した場合は、対向IPsec装置のIPアドレス (PEERADDRESS)、 SA バンドルスペック (BUNDLESPECIFICATION)、鍵管理方式 (KEYMANAGEMENT) も指定すること

#### **KEYMANAGEMENT**

SA バンドル作成時の鍵管理方式を指定する。手動(MANUAL)、自動(ISAKMP)から選 択する。BUNDLESPECIFICATIONパラメーターで指定した SA バンドルスペックと同じ鍵 管理方式を指定すること。ACTION に IPSEC を指定した場合のみ有効(かつ必須)

#### BUNDLESPECIFICATION

SA バンドルスペックを指定する。SA バンドルは、IPsec 処理に使用するセキュリティープ ロトコルやアルゴリズムの情報をひとまとめにしたもの。本パラメーターは、ACTION に IPSEC を指定した場合のみ有効(かつ必須)。なお、SA バンドルスペックの鍵管理方式が、 本コマンドの KEYMANAGEMENT パラメーターと一致していること

#### PEERADDRESS

VPN ゲートウェイの IP アドレス。ACTION に IPSEC を指定したときだけ有効(かつ必須)

#### LADDRESS

パケット選択パラメーター(セレクター)の1つ。ポリシーの適用対象となるパケットの ローカル側IPアドレスを指定する。AT-VPN Client のIPアドレスが固定されている場合は、 そのアドレスを指定する。アドレスが固定されていない場合はLNAMEパラメーターで任意 のシステム名(ただし、VPNゲートウェイ側のRNAMEパラメーターに指定してあるもの) を指定する。アドレスが不定でも内部NATを使う場合は、LADDRESSパラメーターにNAT 後のアドレスを指定する。省略時はANY(すべて)

#### LMASK

セレクターの1つ。LADDRESS に対するネットマスクを指定する。省略時は 255.255.255.255

#### LNAME

セレクターの1つ。ローカル側システム名を指定する。本パラメーターは自アドレスが不定 のときに指定するもので、ISAKMPのフェーズ2IDとして対向システムに送信される。本 パラメーターは UDPトンネリング時には使用できない。省略時は ANY(すべて)

#### LPORT

セレクターの1つ。ローカル側ポート番号。省略時は ANY(すべて)

#### RADDRESS

セレクターの1つ。ポリシーの適用対象となるパケットのリモート側 IP アドレス。RMASK と組み合わせてサブネットを指定したり、ハイフンでアドレスの範囲を指定することもでき る。通常は VPN で通信したいネットワークのアドレス範囲(例:社内 LAN のサブネット アドレスなど)を指定する。省略時は ANY(すべて)

#### RMASK

セレクターの1つ。RADDRESS に対するネットマスク。省略時は 255.255.255.255

#### RNAME

セレクターの1つ。リモート側システム名。省略時はANY(すべて)

#### RPORT

セレクターの1つ。リモート側ポート番号。省略時はANY(すべて)

#### TRANSPORTPROTOCOL

セレクターの1つ。ポリシーの適用対象となるパケットのIP プロトコルタイプ。ALL、TCP のような定義済みの文字列かプロトコル番号で指定する。省略時は ANY (すべて)

#### GROUP

IKE フェーズ 2 (Quick モード) での Diffie-Hellman 鍵交換に使用する Oakley グループ。 PFS (Perfect Forward Secrecy) を有効にしている場合 (USEPFSKEY パラメーターに TRUE を指定した場合) のみ有効。省略時はグループ1

#### ISAKMPPOLICY

ISAKMP ポリシー名。ACTION に IPSEC を指定した場合のみ有効。通常指定する必要はないが、同じ PEERADDRESS を持つ ISAKMP ポリシーが複数存在するときに、この IPsec ポリシーで使用する ISAKMP ポリシーを明示的に指定したい場合に使う

#### UDPHEARTBEAT

UDP ハートビートを使用するかどうか。UDP ハートビートは、UDP トンネリング (ESP over UDP) 使用時に、セッション情報が NAT 機器の変換テーブルから消えてしまうことを 防ぐための機能。TRUE を指定した場合は、対向 IPsec 装置の UDP ポート 2746 番 (UDPPORT パラメーターで変更可能) 宛てに 30 秒間隔でハートビートパケットを送信する。このパケットはセッション維持だけを目的としているため、受信側での処理は行われない。省略時は FALSE

#### UDPPORT

UDP トンネリング (ESP over UDP) パケットの送信先 UDP ポート。デフォルトは 2746 番

#### UDPTUNNEL

UDP トンネリング (ESP over UDP) を使用するかどうか。TRUE を指定した場合は、IPsec (ESP) パケットを UDP でカプセル化して対向 IPsec 装置の 2746 番ポート (UDPPORT パラ メーターで変更可能) 宛てに送信する。これにより、VPN ゲートウェイと AT-VPN Client の間に NAT 装置がある環境でも IPsec を使用できるようになる。ただし、UDP トンネリン グ使用時は AH を利用できない。また、セレクターとして LNAME パラメーターを使用で きない (NAT が必須。NAT 後の GBLIP を LADDRESS に指定する)。省略時は FALSE

#### USEPFSKEY

PFS(Perfect Forward Secrecy)の有効・無効。PFS とは、ある鍵の解読が他の鍵の解読の 手がかりにならないような性質を言う。PFS を有効にすると、IPsec SA 鍵の生成・更新時に Diffie-Hellman アルゴリズムを再実行するようになる。自動鍵管理(KEYMANAGEMENT= ISAKMP)のときのみ有効。省略時は FALSE

ISAKMPパケット(始点・終点ポートともに 500 番の UDPパケット)を素通しさせる IPsec ポリシー「isa」を作成する。

CREATE IPSEC POLICY=isa INT=ppp0 ACTION=PERMIT LPORT=500 RPORT=500 TRANSPORT=UDP

IPsec ポリシー「vpn」を定義し、サブネット 192.168.10.0/24 との通信に IPsec を使うよう設定する。この例では自アドレスが不定のため、LNAME パラメーターで名前「user1」を指定している。VPN ゲートウェイのアドレスは 200.100.10.1、使用する SA バンドルスペックは「1」。

CREATE IPSEC POLICY=vpn INT=ppp0 ACTION=IPSEC KEYMAN=ISAKMP BUNDLE=1 PEER=200.100.10.1

SET IPSEC POLICY=vpn LNAME=user1 RAD=192.168.10.0 RMASK=255.255.255.0

他の IPsec ポリシーにマッチしなかったパケットをすべて素通し(平文通信)させる IPsec ポリシー「inet」を作成する。特定のサイトとは IPsec で通信し、その他のサイトとは平文で通信したい場合は、最後のポリシーとして「すべて許可」のポリシーを設定する必要がある(RAD などの条件を指定しなかった場合は「すべて」の意味になる)。

CREATE IPSEC POLICY=inet INT=ppp0 ACTION=PERMIT

### **CREATE/SET IPSEC SASPECIFICATION**

- 構文 CREATE IPSEC SASPECIFICATION=*spec-id* KEYMANAGEMENT={ISAKMP|MANUAL} PROTOCOL={AH|ESP} [MODE={TRANSPORT|TUNNEL}] [ENCALG={DES|NULL}] [ENCKEY=*key-id*] [HASHALG={DESMAC|MD5|NULL|SHA}] [HASHKEY=*key-id*] [INSPI=*spi*] [OUTSPI=*spi*]
  - SET IPSEC SASPECIFICATION=spec-id [MODE={TRANSPORT|TUNNEL}]
    [ENCALG={DES|NULL}] [ENCKEY=key-id]
    [HASHALG={DESMAC|MD5|NULL|SHA}] [HASHKEY=key-id] [INSPI=spi]
    [OUTSPI=spi]
- 解説 SA スペックを作成する。SA スペックは IPsec 通信の仕様 (パケットに適用する処理)を定義するもので、SA の動作モード (トンネル、トランスポート)、鍵管理方式 (手動、自動)、処理 / プロトコル (暗号化・認証 /ESP、認証 /AH)、使用アルゴリズム (DES、MD5、SHA など)、SPI (手動設定の場合)などのパラメーターを設定する。

#### パラメーター SASPECIFICATION

SA スペック番号

#### **KEYMANAGEMENT**

鍵管理方式。手動設定(MANUAL)か自動設定(ISAKMP)から選択する

#### PROTOCOL

IPsec プロトコル。ESP(暗号化と認証)、AH(認証)から選択する。個々の SA スペックで は1つしかプロトコルを指定できないが、実際に IPsec 通信の設定を行うときは、SA スペッ クの組み合わせを「SA バンドルスペック」として指定する。なお、UDP トンネリング使用 時は AH 使用不可

#### MODE

SA の動作モード。TUNNEL(トンネルモード)とTRANSPORT(トランスポートモード) がある。省略時は TUNNEL

#### ENCALGORITHM

暗号化アルゴリズム。PROTOCOL に ESP を指定した場合の必須パラメーター。通常は DES (56 ビット DES)を指定する。NULL (NULL 暗号化アルゴリズム)は、ESP の認証機能だ けを使いたいときやデバッグを行うときに指定する。ENCALGORITHM と HASHALGORI THM の両方に NULL を指定することはできない

#### ENCKEY

暗号鍵番号。PROTOCOL に ESP を指定し、KEYMANAGEMENT に MANUAL を指定した 場合にのみ有効(かつ必須)

アドミニストレーター編 コマンドリファレンス 53

#### HASHALGORITHM

メッセージ認証用のハッシュアルゴリズム。必須パラメーター。NULL は ESP の暗号化機能 だけを用い、認証機能を使わない場合に指定する。ENCALGORITHMとHASHALGORITHM の両方に NULL を指定することはできない

#### HASHKEY

認証鍵番号。KEYMANAGEMENT に MANUAL を指定した場合にのみ有効(かつ必須)

#### INSPI

内向きトラフィックのSPI(Security Parameter Index)値。KEYMANAGEMENTにMANUAL を指定した場合にのみ有効(かつ必須)

#### OUTSPI

外向きトラフィックのSPI (Security Parameter Index)値。KEYMANAGEMENT に MANUAL を指定した場合にのみ有効(かつ必須)

例

自動鍵管理用のSAスペック「1」を作成する。このSAでは、トンネルモードESPによる暗号化と認証を行う。暗号化アルゴリズムにはDESを、認証用のハッシュアルゴリズムにはSHAを用いる。暗号・認証鍵とSPI値は、ISAKMP/IKEのネゴシエーションによって自動的に管理するため指定しない

CREATE IPSEC SASPEC=1 KEYMAN=ISAKMP PROT=ESP ENCALG=DES HASHALG=SHA

## **CREATE/SET ISAKMP POLICY**

- 構文 CREATE ISAKMP POLICY=name PEER={ipadd|ANY} [KEY=0..65535] [MODE={MAIN|AGGRESSIVE}] [LOCALID=id] [REMOTEID=id] [ENCALG=DES] [HASHALG={SHA|MD5}] [GROUP={0|1|2}] [DHEXPONENTLENGTH=160..1023] [SENDDELETES={TRUE|FALSE}] [SENDNOTIFY={TRUE|FALSE}] [SETCOMMITBIT={TRUE|FALSE}] [EXPIRYKBYTES=1..1000] [EXPIRYSECONDS=600..31449600] [PRENEGOTIATE={TRUE|FALSE}] [HEARTBEATMODE={BOTH|NONE|RECEIVE|SEND}] [XAUTH={CLIENT|NONE}] [XAUTHNAME=username] [XAUTHPASSWORD=password]
  - SET ISAKMP POLICY=name [KEY=0..65535] [MODE={MAIN|AGGRESSIVE}]
    [LOCALID=id] [REMOTEID=id] [ENCALG=DES] [HASHALG={SHA|MD5}]
    [GROUP={0|1|2}] [DHEXPONENTLENGTH=160..1023]
    [SENDDELETES={TRUE|FALSE}] [SENDNOTIFY={TRUE|FALSE}]
    [SETCOMMITBIT={TRUE|FALSE}] [EXPIRYKBYTES=1..1000]
    [EXPIRYSECONDS=600..31449600] [PRENEGOTIATE={TRUE|FALSE}]
    [HEARTBEATMODE={BOTH|NONE|RECEIVE|SEND}] [XAUTH={CLIENT|NONE}]
    [XAUTHNAME=username] [XAUTHPASSWORD=password]
- 解説 ISAKMPポリシーを作成する。ISAKMPポリシーでは、ISAKMPメッセージの交換相手(ISAKMP ピア)や使用する鍵・認証アルゴリズムなど、ISAKMP/IKE に関する各種設定パラメーターを 定義する。

#### パラメーター POLICY

ISAKMP ポリシー名

CentreNET AT-VPN Client ユーザーマニュアル J613-M4460-00 Rev.E

#### PEER

ISAKMP の通信相手(ISAKMP ピア)の IP アドレスを指定する。ANY を指定した場合は、 どの相手からでも接続要求を受け入れる

#### KEY

ISAKMP ピアの認証に用いる事前共有鍵(GENERAL 鍵)の番号を指定する

#### MODE

ISAKMP フェーズ 1 で使用する IKE 交換モード。ID 情報が保護される MAIN モードと ID 情報が保護されない AGGRESSIVE モードがある。相手認証に事前共有鍵(PRESHARED) 方式を使い、なおかつ、AT-VPN Client のアドレスが不定な場合は AGGRESSIVE モードを 使う必要がある。それ以外の場合は通常 MAIN モードを使う。省略時は MAIN モード

#### LOCALID

ISAKMP フェーズ1において、相手に送信する ID ペイロードの内容(自分の ID 情報)を 指定する。IP アドレス(例:172.16.10.5)、ドメイン名(例:bar.mydomain.net)、ユーザー 名付きドメイン名(例:joger@bar.mydomain.net)の3形式が使用できる。本パラメーター 省略時は、Adapters メニューで選択したアダプターの IP アドレスが ID として使われる。こ のパラメーターは、おもに AT-VPN Client の IP アドレスが不定な場合に使う

#### REMOTEID

ISAKMP フェーズ1 において、相手から受け取ることを期待する ID ペイロードの内容(相手の ID 情報)を指定する。IP アドレス(例:172.16.10.5)、ドメイン名(例:bar.mydomain.net)、 ユーザー名付きドメイン名(例:joger@bar.mydomain.net)の3形式が使用できる。デフォ ルトでは、相手から受け取った ISAKMP メッセージの始点 IP アドレスを ID 値として期待 する。このパラメーターは、おもに相手の IP アドレスが不定な場合に使う

#### ENCALG

ISAKMP メッセージの暗号化アルゴリズム。DES のみサポート。省略時は DES

#### HASHALG

ISAKMP メッセージの認証用ハッシュアルゴリズム。省略時は SHA

#### GROUP

鍵交換時に用いる Diffie-Hellman (Oakley) グループを指定する。グループ 0 (512 ビット MODP)、グループ 1 (768 ビット MODP)、グループ 2 (1024 ビット MODP) から選択す る。省略時はグループ 1

#### DHEXPONENTLENGTH

Diffie-Hellman 鍵交換アルゴリズムにおいて、各当事者が生成する乱数 (g<sup>a</sup> mod p における a)の長さ (ビット)。値が大きいほど生成した鍵の安全性が高まるが、鍵の交換に時間がか かるようになる。Oakley グループ 0、1、2 いずれの場合も最小値は 160 ビット。最大値は グループによって異なり、グループ 0 は 511 ビット、グループ 1 は 767 ビット、グループ 2 は 1023 ビット。省略時は 160 ビット

#### SENDDELETES

SA の削除を通知する Delete ペイロードを送信するかどうか。TRUE を指定した場合は、ロー カル側で SA 情報が削除された場合に該当 SA がもはや有効でないことを相手に通知する。 省略時は FALSE

#### SENDNOTIFY

IKE のステータスやエラー情報を通知する Notify ペイロードを送信するかどうか。省略時は FALSE

アドミニストレーター編 コマンドリファレンス 55

#### SETCOMMITBIT

ISAKMP SA のネゴシエーション時に ISAKMP ヘッダーの Commit ビットをオンにするかど うか。省略時は FALSE

#### **EXPIRYKBYTES**

ISAKMP SA の有効期限 (Kbyte)。通信データ量が指定量に達すると、ISAKMP SA は再ネ ゴシエートされる。省略時は NONE (無期限)

#### EXPIRYSECONDS

ISAKMP SA の有効期限(秒)。SA 作成後、指定時間が経過すると、ISAKMP SA は再ネゴ シエートされる。省略時は 86400(24 時間)

#### PRENEGOTIATE

起動時に IKE フェーズ1のネゴシエーションを行っておくかどうか(ISAKMP SA を確立し ておくかどうか)を指定する。省略時は FALSE

#### HEARTBEATMODE

ISAKMP ハートビートを使用するかどうか。ISAKMP ハートビートは、VPN ゲートウェイ・ AT-VPN Client 間の通信が途絶えたときに古い SA 情報が残らないようにする独自機能。 SEND を指定した場合は、20 秒間隔でハートビートメッセージを送信する。RECEIVE を指 定した場合は、ハートビートメッセージの受信だけを行う。受信側は、3 回連続してハート ビートを受信できなかった場合は通信が不可能になったものとみなして、対向 IPsec 装置と の間に張られた SA をすべて削除する。BOTH を指定したときは送信と受信の両方を行う。 NONE はハートビートメッセージを使用しないことを示す。省略時は NONE

#### XAUTH

ISAKMP フェーズ1 終了後に拡張認証(XAUTH)を受けるかどうか(AT-VPN Client はク ライアントモードのみサポート)。CLIENT を指定した場合は XAUTH クライアント(認証 を受ける側)として動作する。NONE は XAUTH を使わない。省略時は NONE

#### XAUTHNAME

XAUTH ユーザー名

#### XAUTHPASSWORD

XAUTH パスワード

VPN ゲートウェイ 1.2.3.4 との間でネゴシエーションを行う ISAKMP ポリシー「ix」を作成する。事前共有鍵は「1」。フェーズ 1 完了後に XAUTH 認証を受ける。XAUTH ユーザー名は「user1」、パスワードは「passwd1」

CREATE ISAKMP POLICY=ix PEER=1.2.3.4 KEY=1 XAUTH=CLIENT XAUTHNAME=user1 XAUTHPASS=passwd1 SENDN=TRUE SETC=TRUE

 VPN ゲートウェイ 200.100.10.1 との間でネゴシエーションを行う ISAKMP ポリシー「ia」を 作成する。Aggressive モードで自 ID として「user1」を送る。事前共有鍵は「1」

CREATE ISAKMP POLICY=ia PEER=200.100.10.1 KEY=1 MODE=AGGRESSIVE LOCALID="user1" SENDN=TRUE SETC=TRUE

### SET IPSEC UDPPORT

構文 SET IPSEC UDPPORT=port

CentreNET AT-VPN Client ユーザーマニュアル J613-M4460-00 Rev.E  解説 UDP トンネリング (ESP over UDP) パケットを送受信する (ローカル側) UDP ポートを変更 する。デフォルトは 2746 番。

#### パラメーター UDPPORT

UDP ポート番号 (0~65535)。デフォルトは 2746

## A ユーザーサポート

障害回避などのユーザーサポートは、巻末の「調査依頼書」をコピーしたものに必要事項を記入 し、下記のサポート先に FAX してください。できるだけ電話による直接の問い合わせは避けて ください。FAX によって詳細な情報を送付していただくほうが、電話による問い合わせよりも 遥かに早く問題を解決することができます。記入内容の詳細は、「調査依頼書のご記入にあたっ て」をご覧ください。なお、お試し版をご利用のお客様のユーザーサポートは、お受けできません。

アライドテレシス株式会社 サポートセンター

Tel: 🔯 0120-860-772

月~金(祝・祭日を除く)9:00 ~ 12:00、13:00 ~ 18:00

Fax: 0120-860-662

年中無休24時間受け付け

#### 調査依頼書のご記入にあたって

本依頼書は、お客様の環境で発生した様々な障害の原因を突き止めるためにご記入いただくもの です。ご提供いただく情報が不十分な場合には、障害の原因を突き止めることに時間がかかり、 最悪の場合には障害の解消ができない場合もあります。迅速に障害の解消を行うためにも、担当 者が障害の発生した環境を理解できるよう、以下の点にそってご記入ください。記入用紙で書き 切れない場合には、プリントアウトなどを別途添付ください。なお、都合によりご連絡の遅れる こともございますので予めご了承ください。

### ソフトウェアとハードウェア

AT-VPN Client のバージョンとシリアル番号をご記入ください。バージョンは、タスクトレイの「AT-VPN Client」アイコンを右クリックし、「バージョン情報」を選択することで確認できます。シリアル番号は「CentreNET AT-VPN Client」ライセンス同梱の「シリアル番号/認証キー」シールに印字(10、25、50 ユーザーライセンスの場合)(図 3.2.5)、または、同梱フロッピーディスク内のXXXXuser.csv ファイル(XXXX はユーザー数)に記載(100 ユーザー以上のライセンスの場合)(図 3.2.6)されています。

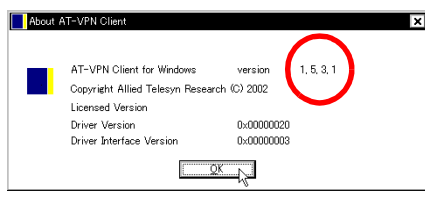

図 A.0.1 バージョン情報

- 2 AT-VPN Client を実行している Windows の種類、バージョンについてご記入ください。情報は、「コントロールパネル」→「システム」→「情報」で表示されます。
- 3 AT-VPN Client がインストールされているコンピューターについてご記入ください。
- 4 AT-VPN ClientとVPN通信をするARルーターの機種、シリアル番号、Rev.をご記入ください。

**5** AR ルーターのファームウェアバージョンについてご記入ください。

#### お問い合わせ内容について

- **1** どのような症状が発生するのか、それはどのような状況で発生するのかをできる限り具体的 に(再現できるように)記入してください。
- 2 もし可能であれば、AT-VPN Client のセキュリティーポリシーファイル (.spl)、AR ルーターの設定ファイル (.cfg) のハードコピーをお送りください。その際、認証に使用される文字列など、第三者に知られてはいけない情報はマーカーで塗りつぶすなどの措置をとってください。
- **3** 障害などが発生する場合には、併用しているユーティリティ、アプリケーションの処理内容 も記入してください。
- 4 エラーメッセージやエラーコードが表示される場合には、表示されるメッセージの内容のプリントアウトなどを必ず添付してください。

#### ネットワーク構成について

運用形態がわかるようにネットワーク構成図を記入してください。

# 調査依頼書(CentreNET AT-VPN Client 1/2)

|    | 般事項                                                                                    |        |        |              |      |   |  |
|----|----------------------------------------------------------------------------------------|--------|--------|--------------|------|---|--|
| 1. | 御社名:                                                                                   |        |        |              |      |   |  |
|    | 部署名:                                                                                   |        |        | ご担当:         |      |   |  |
|    | ご連絡先住所:〒                                                                               |        |        |              |      |   |  |
|    |                                                                                        |        |        |              |      |   |  |
|    | TEL: ( ) I                                                                             | FAX:   | (      | )            |      |   |  |
|    |                                                                                        |        |        |              |      |   |  |
| 2  | ご購入先:                                                                                  |        |        | ご購入年月        | 日:   |   |  |
|    | ご購入先担当者:                                                                               |        | ご連絡先 ( | TEL):        | (    | ) |  |
| ハ  | ードウェアとソフトウェア                                                                           |        |        |              |      |   |  |
| 1. | AT-VPN Client                                                                          |        |        |              |      |   |  |
|    | バージョン:() シリアル番                                                                         | 号:     |        |              |      |   |  |
|    |                                                                                        |        |        |              |      |   |  |
| 2  | AT-VPN Client を実行しているコンピューターの                                                          | )オペレーラ | ティングシン | マテム          | · 、、 |   |  |
|    | □ Windows 98 □ Windows 98 Second Edition □ Windows 2000 Professional (Service Pack     |        | )      | llenium Eait | ion) |   |  |
| 2  | AT-VPN Client がインストールされているコント                                                          | ° ターの  | ∩継秿とメ- | -カータ・        |      |   |  |
| U  |                                                                                        |        |        | 7 1·         |      |   |  |
|    |                                                                                        | ]      | MB     |              |      |   |  |
|    | コンピューターのハードディスク容量:                                                                     | MB     |        |              |      |   |  |
|    | LAN アダプター機種とメーカー名:                                                                     |        |        |              |      |   |  |
| 4  | $AR \nu - \beta - $                                                                    | S/N    |        | R            | ev   |   |  |
|    | 機種名:CentreCOM AR                                                                       |        |        |              | )    |   |  |
| 5  | AR ルーターのファームウェア(ソフトウェア)                                                                | のバージョ  | ン      |              |      |   |  |
|    | Rev (平平)・<br>Rev (暗号ボード、暗号・圧縮ボード):                                                     |        |        |              |      |   |  |
|    | SoftwareVersion :                                                                      |        |        |              |      |   |  |
|    | Release Version :Patch file name : $\Box$ $\Box$ $\Box$ $\Box$ $\Box$ $\Box$ $b$ $f$ ( |        | )      |              |      |   |  |

# 調査依頼書(CentreNET AT-VPN Client 2/2)

## お問い合わせ内容

□別紙あり □別紙なし

□設置中に起こっている障害 □設置後、運用中に起こっている障害(どのくらい後:\_\_\_\_\_)

## ネットワーク構成図

□別紙あり □別紙なし

簡単なもので結構ですからご記入をお願いします。

ご注意

- 本マニュアルは、アライドテレシス株式会社が作成したもので、全ての権利をアライドテレシス株式会社が保有しています。アライドテレシス株式会社に無断で本書の一部または全部をコピーすることを禁じます。
- アライドテレシス株式会社は、予告なく本マニュアルの一部または全体を修正、変更することがありますのでご了承ください。
- アライドテレシス株式会社は、改良のため製品の仕様を予告なく変更、改良することがあり ますのでご了承ください。
- 本製品の内容またはその仕様に関して発生した結果についてはいかなる責任も負いかねま すのでご了承ください。

Copyright © 2000 — 2003 アライドテレシス株式会社

## マニュアルバージョン

| 2000年12月 | Rev.A | Ver.1.1           |
|----------|-------|-------------------|
| 2001年12月 | Rev.B | Internal use only |
| 2002年4月  | Rev.C | Ver.1.4           |
| 2002年11月 | Rev.D | Ver.1.5           |
| 2003年6月  | Rev.E | Ver.1.5 (追記)      |

## 商標について

CentreCOM、CentreNET はアライドテレシス株式会社の登録商標です。Windows、WindowsNT は米国 Microsoft Corporation の米国およびその他の国における登録商標です。その他、この文 書に掲載されているソフトウェアおよび周辺機器の名称は各メーカーの商標または登録商標で す。